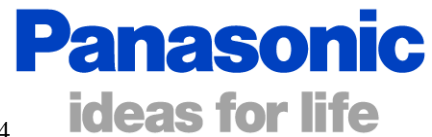

004

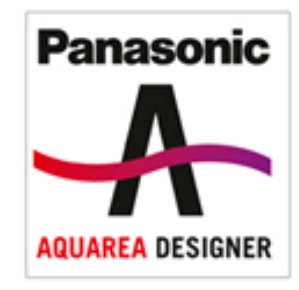

# Panasonic Heat Pump Simulation Software Aquarea Designer

# Calculation and Optimization of Heat Pump Systems

April 2011

Panasonic Marketing Europe GmbH Hagenauer Strasse 43 D-65203 Wiesbaden

# Table of contents

| 1. Introduction                                 | 4  |
|-------------------------------------------------|----|
| 2. Program Overview                             | 5  |
| 3. Projects                                     | 7  |
| 4. Design                                       | 10 |
| 4.1 Quick Design                                | 11 |
| 4.2 Expert Design                               | 14 |
| 5. Program options                              | 14 |
| 6. Building data                                | 22 |
| 6.1 Location                                    | 22 |
| 6.2 Heat consumption                            | 24 |
| 6.3 Maximum heating-water temperatures          | 25 |
| 7. Monoenergetic and bivalent mode of operation | 26 |
| 8. Tariff and rate data                         | 27 |
| 9. Hot water data                               | 28 |
| 10. Heat pump                                   | 32 |
| 11. Master data                                 | 34 |
| 11.1 Tariff                                     | 34 |
| 11.2 Climate data                               | 34 |
| 12. Design-Result data                          | 37 |
| 13. Evaluation and calculation results          | 39 |
| 13.1 Results for building                       | 41 |
| 13.2 Function test                              | 41 |
| 13.3 Factor for primary energy input            | 42 |
| 14. Efficiency                                  | 42 |
| 14.1 Compare running costs                      | 42 |
| 14.2 Investment costs                           | 45 |
| 15. Report                                      | 48 |
| 16. VDI 4650                                    | 49 |
| 17. Sustainability                              | 50 |
| 18. Energy coverage                             | 51 |
| 19. User data(base)                             | 51 |
| 20. Frequently asked questions                  | 56 |
| 21. Additional modules                          | 57 |
| 21.1 Thermal solar system                       | 57 |
| 21.2 Cooling                                    | 60 |

| Appendix                                                          | 61 |
|-------------------------------------------------------------------|----|
| 1. Overview over place holders for adjustment of report templates |    |
| Pictures                                                          |    |
| Costs                                                             |    |
| Projects                                                          |    |
| Solar collector                                                   |    |
| Tariff                                                            |    |
| Heat pump                                                         |    |
| Source                                                            |    |
| 2. Glossary (in alphabetical order):                              |    |

# **Calculation and Optimization of Heat Pump Systems**

# **1. Introduction**

AQUAREA DESIGNER<sup>©</sup> is a software program to design heat pump systems. After entering the data related to the house or building, the hot water requirements, the energy rates and the heat source, the software assists you in selecting a suitable heat pump.

In addition you can simulate the operation of heat pump systems. This means that important operating parameters are calculated on the basis of a given system.

After changing typical data the calculated operational data will be immediately updated. This is a simple solution to coordinate the components of the heating system and to achieve an optimized mode of operation. The program options are accessible at any time after the program start, even if no project is created or opened. Likewise you can show reports previously created and saved.

Please note that some functionalities of the program AQUAREA DESIGNER<sup>©</sup> are only available if additional modules are installed. It is thus possible that functionalities described here will not be found in your copy of the program.

You will find information on the data files used and the program version under the menu item "?"/"About AQUAREA DESIGNER....".

<u>Please Note</u>: Activate the help-file with the *F1*-button or the "?"- button

<u>Please Note:</u> The appearance of the pictures of the AQUAREA DESIGNER<sup>©</sup> may vary from your program output. The representation of the program depends on the settings and the used Windows version.

# 2. Program Overview

The program calculates the necessary heat quantities and the current heating-water temperature based on climate data at the location of the building and the heat consumption of the building. If shut-off times occur in the tariffs of the energy companies, those will be taken into account by a correcting factor. The hot water production is taken into consideration depending on tank type and required temperature.

The calculation is iterative (iteration starts at beginning of heating period) and depends on the technical data of the heat pump. The running time and energy consumption are calculated from the temperatures of heating-water and heat source. Running time and energy consumption are added up and used for the calculation of the annual COP and the report.

The program provides a lot of help for design and control mechanisms.

In menu item "?" / "Show manual" the user manual file manualeng.pdf is displayed.

Buttons which are enabled (black font) can be chosen. Buttons which are disabled (grey font) indicate that there are other inputs necessary before.

In the beginning there can only an existing project be chosen or a new one be opened (see fig. 1). *"Quick Design"* starts the fast simulation with simplified input, *"Expert Design"* allows more extensive inputs.

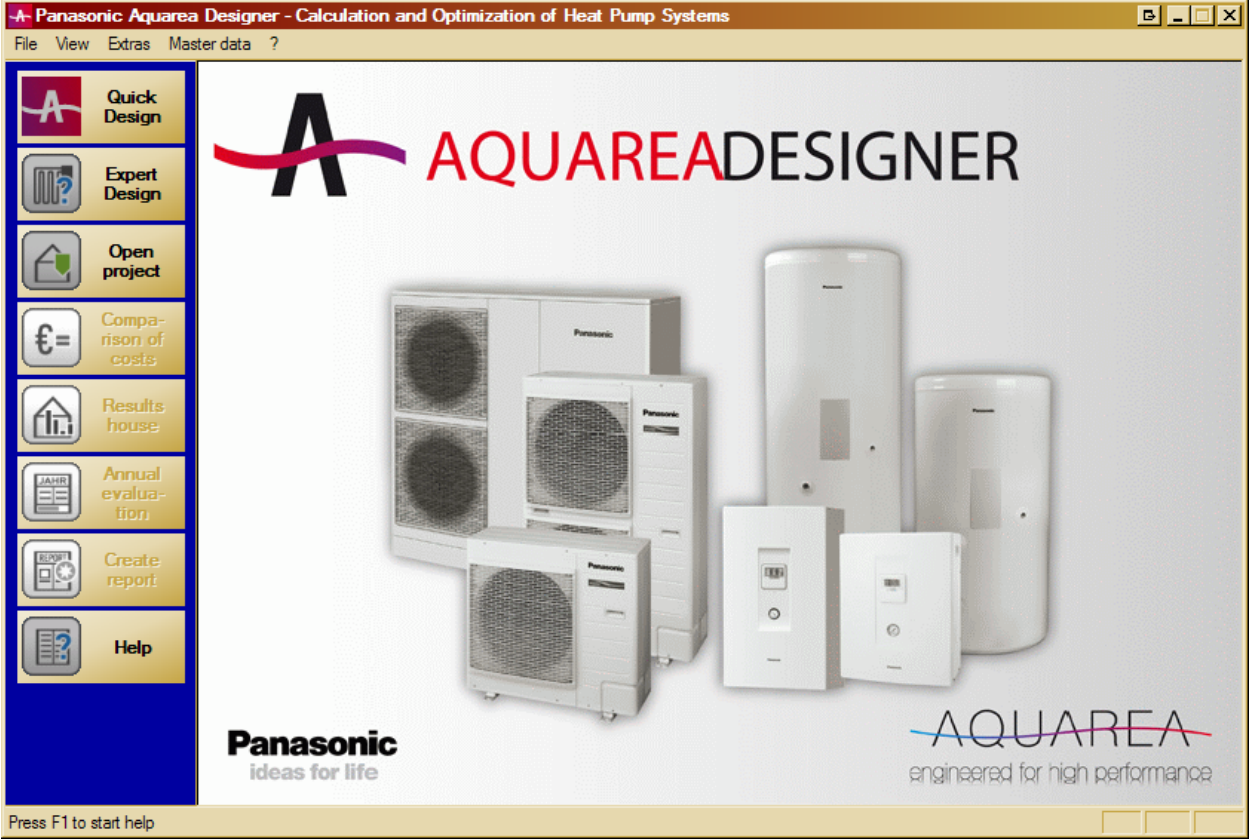

Fig. 1: Start of the program

If a project is opened the project related data can be shown or edited using the buttons in front of the white background (see fig. 2).

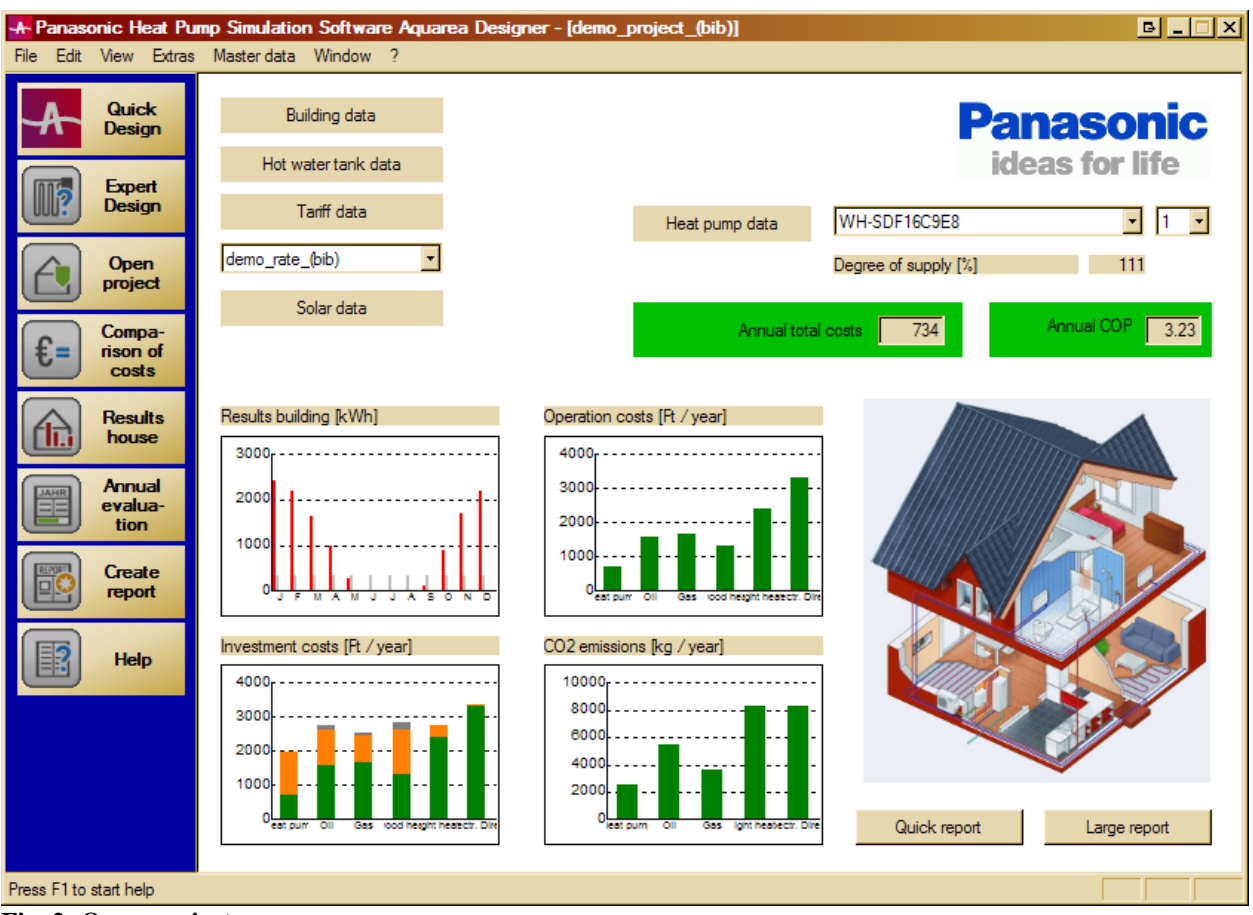

Fig. 2: Open project

The project could be edited (for example to do comparing calculations) using the function "Copy project ..." in menu item "File". Use this menu item to create a copy of the actual project. (This menu item is only enabled if at least one project is opened.)

First enter the name of the new project (the copy). Then a new project is created with the given name, and all data from the active project are copied to the new one. The project the copy is taken from remains unchanged.

If the copy operation was successful the newly created project is opened automatically.

# 3. Projects

AQUAREA DESIGNER<sup>®</sup> works on the basis of projects. In principle a project corresponds to a customer. Before a project can be calculated, you must enter the required data. In many cases you can use data from the AQUAREA DESIGNER database<sup>®</sup> (e.g. climate data of a location) or you can access helpful calculations (e.g. to calculate the heating requirement by providing the oil volume consumed in the past).

After starting the program you can:

- input your user data (e.g. company name, contact details). It will appear in every report generated.
- set the program-options
- see or change the master data of heat pumps or energy cost rates
- create a new project
- open an existing project
- delete project components or whole projects
- display a report previously created
- save or restore your project data, a file with all user-defined data

If you press the button "*Quick Design"*, "*Expert Design"* or "*Open project"*, you will be asked to select a project or to create a new one. You must give the new project a name (see Fig. 3).

| Project selection               | B      |
|---------------------------------|--------|
| Project demo_project_(bib)      | ОК     |
| Heat pump                       |        |
| WH-SDF16C9E8                    |        |
| Description                     |        |
| A project to test the software. |        |
|                                 |        |
|                                 |        |
| Help                            | Cancel |

Fig. 3: Project-name

AQUAREA DESIGNER<sup>©</sup> checks that every name is unique. If it is not, the user gets an error message and can enter another name. After that you can design the new system, setting all the missing data.

When all necessary components are assigned you can start the calculations. If the project is complete, you can simulate the operation of the heating system, you can show the results and create different reports.

Project is created or opened: After a project was created or opened the project main window (see fig. 2) appears first. It shows all the components assigned to the project as well as buttons to guide you to the associated data input window. These windows allow the editing of project data.

#### Dialogue for editing project data

In "Menu" / "Edit" and using the buttons at the user interface (see fig. 2) the project-data can be changed.

The dialogue for editing the project data has several windows for the sake of clarity. Before you can see a window's data, you must activate it by clicking the associated tab. Data changes will be kept, and saving them before you change the tab is not necessary.

The heading of the dialogue consists of the name of the project and the name of the current component displayed.

Heat pump and tariff data belong to the project-independent master data and are therefore not accessible via the "*Edit*" menu but by the "*Master data*" menu.

Each data page contains the three buttons "Help", "Save" and "Close".

Via "Help" you can find the associated help file page.

Pressing "*Save*" means that all changes made on this data page are stored. If windows with calculation results from the current project are simultaneously opened, the results are re-calculated and displayed. (The "*Save*" button is only activated if at least one data element was changed.)

If the "*Close*" button is pressed, this terminates the dialogue for project data editing. If data pages with unsaved changes exist, the user is asked to save them now.

If you select "Cancel", the dialogue for data editing is not closed and the data page with unsaved data is activated.

The message box asking you to save the data appears for each input window with unsaved data (up to 6 times in the worst case).

### **Delete project components:**

This function is only accessible if there is no open project!

After selecting the menu item "*Extras*" / "*Delete components*..." the dialogue in fig. 4 appears. In a tree structure all project components are shown grouped according to their kind. If there is no plus symbol in front of a group name (e.g. 'climate data'), then there are no such components in the user database.

Components from the program database cannot be deleted and are therefore not displayed. The same is true for components that are automatically created by the software. These are deleted together with the whole project.

By double-clicking on the group designation (or a single click on the plus symbol) the group is unfolded and all components in this group are shown. (Double-click again or click on the minus symbol to close the group.)

After selecting a component for deletion by a single left-click on its name, press the "*Delete entry*" button. After a safety question ("Delete really?") the component is removed from the users database and can be restored only by renewed creation.

If a component is still in use, the program announces this and prevents deletion. This can be the case if, for example, a climatic location is used in a project.

<u>Caution:</u> A project (group 'project') cannot be used in any other program component, and is therefore always deletable!

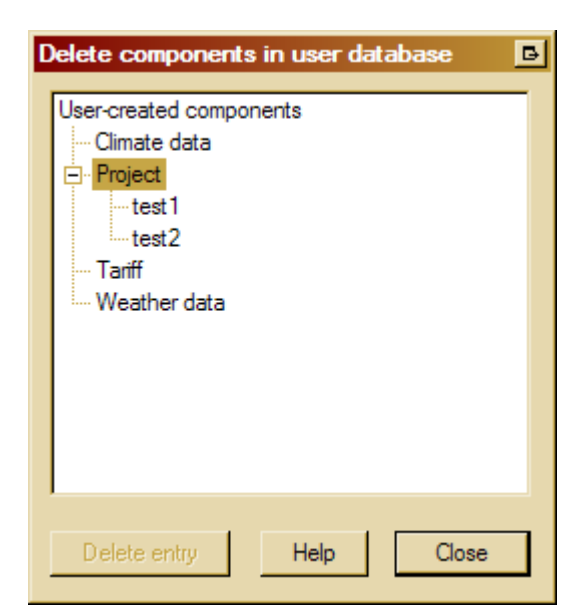

Fig. 4: Delete project components

### Close project:

Menu "File" / "Close project"

The current project with all associated windows is closed. If several projects are open at the same time, then the current project is the one associated to the current active window.

# 4. Design

| There are two different modes for heat pump design. The fast | st Quick Design (see fig. 5a) and the expert mode (Expert |
|--------------------------------------------------------------|-----------------------------------------------------------|
| <b>Design</b> (see fig. 5 b)).                               |                                                           |

| rr - Design - Building data            | ×                                                 |
|----------------------------------------|---------------------------------------------------|
| Address of customer                    | Climate data                                      |
| Name                                   | Bironico 6804 (CH) (Bib)                          |
| Street                                 | Outdoor design temperature [°C]6                  |
| Zip / town                             |                                                   |
| Standard heating requirement           |                                                   |
| Heated area [m²] 130                   |                                                   |
| ca. 80 W/m² Building after 1982 🔹      |                                                   |
| Standard heating requirement [kW] 10.4 |                                                   |
| Maximum heating water temperatures     |                                                   |
| Flow [*C] 35 Return [*C] 28            |                                                   |
|                                        |                                                   |
|                                        |                                                   |
|                                        | < <u> Zurück</u> <u>W</u> eiter > Abbrechen Hilfe |

Fig. 5 a: Building data for Quick Design

| rr - Building data                             | ×                                             |
|------------------------------------------------|-----------------------------------------------|
| Building data Hot water data Solar system data |                                               |
| Address of customer                            | Climate data                                  |
| Name                                           | Bironico 6804 (CH) (Bib)                      |
| Street                                         | Outdoor design temperature [°C]6              |
| Zip / town                                     | Outdoor temp. limit for heating 'on' [*C] 15  |
| Standard heating requirement                   | Heat distribution, degree of supply, exponent |
| Heated area [m²] 130                           | ✓ Underfloor heating 100 % 1.1                |
| Rules for estimated calculation                | Radiator heating 0 % 1.3                      |
| Standard heating requirement [kW] 6            | □ Wall heating 0 % 1.1                        |
| Internal gains [kWh/year] 3250                 |                                               |
| Solar gains by windows [kWh/year] 2600         | Further temperature conditions                |
| Maximum heating water temperatures             | Indoor design temperature [°C] 20             |
| Flow [°C] 35 Return [°C] 28                    | minimum return temperature [°C] 26            |
|                                                | Close Help Save                               |
|                                                |                                               |

Fig. 5 b: Building data for Expert Design

# 4.1 Quick Design

(using Button "Quick Design")

For the Quick Design mode the following standard values are set to reduce the users effort:

#### Internal gains and solar gains

Solar and internal gains are simplified in dependence of the outdoor design temperature of the location and the heated area. The used data is shown in the following table:

| outdoor design | over 0°C | -1 to -8°C | -8 to -16°C | -17°C to -19°C | less than -20°C |
|----------------|----------|------------|-------------|----------------|-----------------|
| temperature    |          |            |             |                |                 |
| solar gains by | 23       | 20 * area  | 18 * area   | 6 * area       | 0               |
| windows        |          |            |             |                |                 |
| Internal gains | 20       | 25 * area  | 30 * area   | 30 * area      | 30 * area       |

Explanation of the context:

- internal gains in warmer countries are less than in colder countries, because the time one need to heat the building is shorter
- solar gains are significantly higher in warmer countries, but in a shorter period of time because of the shorter time one need to heat the building

The typical values for Germany are modified in the following way:

- determination of the radiation which is horizontal to the building at heatings days to calculate the solar gains and a correction factor
- counting of the days of heating for intern gains and determination of a correction factor.

### Exponent for heat distribution

• fixed to 1,1 (floor heating)

# Outdoor limit temperature for heating 'on'

fixed to 15°C (This temperature limit applies for old buildings in Germany.)

#### Hot water tank and circulation losses

 Determination over the volume recording to regulation DIN 4701-10 (We assume that the tank is placed in a heated part of the building and that there is no circulation pipe existing.)

#### Tank inlet temperature

- according to FAWA-study /FAWA/: 35°C source: /FAWA/ final report, April 2004 "Feldanalyse von Wärmepumpenanlagen" FAWA 1996-2003 Markus Erb, Peter Hubacher, Max Ehrbar
- temperature at which the post heating starts normally

#### **Cold water inlet temperature**

• fixed 10°C

#### Exchange loss in tank

• fixed, assumed with 5 K

(This means: if the heat pump manages 55°C with refrigerant, it can reach 50°C in the tank.)

#### The following input is necessary too:

#### **Building data**

#### Address of customer

Enter the name and address of the owner of the house or building. This data is used only in reports.

#### **Outdoor design temperature**

The outdoor design temperature is displayed in dependence of the chosen location. It is the temperature the heating system is built for.

There are different definitions for the outdoor design temperature in every single country. In Germany the outdoor design temperature is dependent on location and construction type.

Only the location dependent values are stored in the library. The used values are taken from the national supplement of EN 12831 or from regional databases, which include country-specific outdoor design temperatures. For values which are not included in those the "heating design temperature" was used as default value.

#### Heating design temperature

<u>Definition:</u> "Heating design temperature represents the minimum temperature that has been measured for a frequency level of at least 1% over the year, for a specific area. Typical values for heating design temperature range from approximately - 40°C to 15°C. The heating design temperature values were calculated based on hourly data for 12 months of the year."

The outdoor design temperature influences the heat consumption. It is possible to change the outdoor design temperature in the project.

#### Area

The area of the building is used to estimate the solar and internal gains. Using the drop down list in "*Standard heating requirement*" one get the typical values for standard heating requirement.

#### Analysis of the estimated standard heating requirement

There is a selection of different typical values for the standard heating requirement in the program. The user should validate the suggested values.

<u>Please note:</u> The standard heating requirement is related to the outdoor design temperature of the location. According to this estimate, a building in Spain would appear less thermal insulated than one in Germany, if the specific heat consumption/m<sup>2</sup> is the same.

heat loss = area \* value for thermal insulation \* difference of temperature

difference of temperature: room temperature - outdoor design temperature

outdoor design temperature (Germany) = -14 °C outdoor design temperature (Spain) = 1 °C

value for thermal insulation = heat loss / (area \* difference of temperature)

area and heat loss are the same for the same building difference of temperature (Germany) =  $34 \text{ }^{\circ}\text{C}$  difference of temperature (Spain) =  $19 \text{ }^{\circ}\text{C}$ 

value for thermal insulation (Spain) < value for thermal insulation (Germany)

| Calculation of standard heating requirement                                                                                                    |                                                                                                    |  |
|----------------------------------------------------------------------------------------------------|----------------------------------------------------------------------------------------------------|--|
| Rules for estimating the standard heating requirement                                                                                                    |                                                                                                    |  |
| • Method 1: by building category                                                                                                    | C Method 2: by former energy consumption                                                                                            |  |
| Heated building area [m²] 130                                                                                                    | Former oil comsumption [litres/year]                                                                                                |  |
| Specific heating requirement [W/m²] 50                                                                                                    | C Former gas consumption [m³/year]                                                                                                  |  |
|                                                                                                    | C Former electricity consumption [kWh/ye 0                                                                                          |  |
| Typical values for standard heating requirement<br>ca. 165 W/m <sup>2</sup> Old building, built before 1977<br>ca. 100 W/m <sup>2</sup> Building after 1977<br>ca. 80 W/m <sup>2</sup> Building after 1982<br>ca. 50 W/m <sup>2</sup> Building after 1995 | If the consumption contains hot water 0<br>production, then enter number of persons (if<br>not, enter 0)                            |  |
| ca. 40 W/m <sup>2</sup> Building after 2002<br>ca. 30 W/m <sup>2</sup> Low energy building<br>ca. 20 W/m <sup>2</sup> Ultra low energy building<br>ca. 10 W/m <sup>2</sup> Passive Building                                                               | You should leverage the former energy consumption over<br>some years to suppress the influence of very cold and<br>very warm years. |  |
| -> standard heating requirement got by estimation [kW] 6.5                                                                                                    |                                                                                                    |  |
| Cancel Help OK                                                                                                    |                                                                                                    |  |

Fig. 6: Typical values for standard heating requirement (Expert Design)

Tank

- chose in drop down list
- it is possible to use two default Panasonic-tanks and any additional tank

| demo_project_(bib) - Hot water data                                          |                                                                                                    |
|------------------------------------------------------------------------------|----------------------------------------------------------------------------------------------------|
| Building data Hot water data Solar system data                               |                                                                                                    |
| Hot water with heat pump                                                     |                                                                                                    |
| Type of hot WH-TD20B3E5 (200L)                                               | WH-TD30B3E5 / WH-TD20B3E5<br>Sanitary tank with good layering and low mixing of water                                            |
| Total daily need [litre] 200<br>(approx. 50 litres per person)               | in one go. Because the water temp. is lower at the beginning<br>of its heating, better coefficients of performance are achieved. |
| Hot water tank target temperature [°C] 53<br>Post heating necessary at 53 °C | Show principle sketch                                                                                                    |
| Hot water tank volume [litre] 200                                            |                                                                                                    |
| Cold water inlet temperature [°C] 10                                         |                                                                                                    |
| Exchange loss [K] 3                                                          |                                                                                                    |
|                                                                              |                                                                                                    |
|                                                                              |                                                                                                    |
| Hot water tank and circulation losses                                        |                                                                                                    |
|                                                                              | Close Help Save                                                                                                    |
|                                                                              |                                                                                                    |
|                                                                              |                                                                                                    |

Fig. 7: Choice of a tank at "Hot water data" sheet (Quick design)

As introduced in chapter 12. "Design-result data", according to the input data an appropriate heat pump will be suggested.

# 4.2 Expert Design

In the expert mode one will recognize the simplifications which has been made in Quick Design. There are more input values possible. The particular input possibilities are explained in the following pages.

As introduced in chapter 12. "Design-result data", according to the input data an appropriate heat pump will be suggested.

# **5.** Program options

The Program options are a tool to suit often used settings (e.g. tariff, costs of fuels, currency) and default values to the user.

In menu item "Extras" / "Program options" you reach the entry form for the Program options.

The changed option values are only applied if the "Apply" button (without closing the options window) or the "OK" button (with closing the options window) is pressed.

The options are only saved to disk when you press the "OK" button. This is necessary, if you want to keep the changed values for future program uses.

If you would prefer the changes to be valid only until the program is closed, then you must first press "*Apply*" and then "*Cancel*".

Pressing "*Cancel*" terminates the options dialogue without saving changes (that means any changes you have made since you last pressed "*Apply*").

You can reset some options to the state after installing the program. Therefore you must press "*reset to default values*" on the related option page.

Please note: you can not undo this action.

Changings in the program options influence only new projects or projects in which the prices and life spans have never been changed.

### **General options**

| Program options                                                    |                            | ? x  |
|--------------------------------------------------------------------|----------------------------|------|
| General Climate / Tariff Report Running costs Costs of investment  | Colours                    |      |
| Report warnings                                                    | Currency                   |      |
| Source temperature out of heat pump data                           | 💌 Euro                     |      |
| Required forward heating water temperature<br>higher then designed | CO2 emissions in kg/year — |      |
| Warn if annual heat pump running time is > 2200 hrs                | Electricity                | 0.5  |
|                                                                    | Gas                        | 0.2  |
| Set all warnings to their default values                           | Oil                        | 0.28 |
|                                                                    |                            |      |
|                                                                    |                            |      |
| ОК                                                                 | Cancel Apply               | Help |

### Fig. 8: General Program options

According to ENEV 2009 2.1.1 the current factor for primary energy input is 2,6. The  $CO_2$  - emission can be preset. The default values are set as follows: natural gas 0,20 kg/kWh mineral oil 0,28 kg/kWh source: report of the University of Göttingen after final report of the Enquete-Commission

electric current 0,50 kg/kWh adjustment to ecological proportion of current 2010

#### Please note:

There is no price conversions! (All figures remain unchanged when the user changes the currency. That means a price of 100 Euro in a project will then be shown as 100 Skr for example.)

#### **Report warnings**

#### source temperature out of heat pump data

If this option is selected, the user receives a warning if the computed source temperature is outside of the available performance data of the heat pump.

#### required forward heating-water temperature higher than designed

If this option is selected, the user receives a warning if the computed inlet temperature is above the maximum inlet temperature given with the building data.

#### annual running time of heat pump is greater than x h

If the program calculates a longer annual running time you will get a warning message. Entering zero will shut off this test.

#### reset all warnings to default values

If you press this button, all warnings will be reseted to the state after installing the program.

#### Locations, climate, tariff options

Input mask for program options regarding locations, climate and tariff.

#### **House location**

Out of the climate locations stored in the program database or created by the user you can specify a default location here. It is used automatically when creating a new project (but can be changed afterwards in the project).

#### Standard tariff

You can specify a default tariff from the tariffs stored in the program database or created by the user. It is used automatically when creating a new project (but can be changed afterwards in the project).

#### **Default climate country**

Select from the drop down list which country should be preselected when opening a dialogue with climate data. This option is valid for all dialogues having a country selection.

#### **Displayed countries**

Use this list to select which countries should be available in dialogues having a country selection. If the database has climate data from e.g. Germany, Austria and Switzerland, you can adjust here, that only Switzerland is available in dialogues with country selection.

| Program options                                                                                                    | 8 X                                                                                 |
|----------------------------------------------------------------------------------------------------|-------------------------------------------------------------------------------------|
| General Climate / Tariff Report Running costs Costs of                                                                                                    | investment Colours                                                                  |
| House location Dresden 01xxx (D) (Bib)  All data given here are only used, when a new project is or The new project will start with the selections made on this.                                                                                                    | Standard tariff demo_rate_(bib)  reated. page                                       |
| Default climate country<br>Germany<br>Select from the drop-down list the default country<br>for all climate data dialogs.<br>Select on the right side all the countries whose climate<br>data should be displayed. Multiple selection with Ctrl and<br>Ctrib level the is With down Frankress | Displayed countries Denmark Finland France Gemany GreatBritain Greece Hungary Italy |
| Shirt key like in Windows Explorer.                                                                                                    | Netherlands                                                                         |
|                                                                                                    | OK Cancel Apply Help                                                                |

Fig. 9: Program options for Climate/Tariff

If you miss climate data, please validate if you have chosen the right country in the options.

# **Report options**

There are already report templates included in the program, which can be changed too (see fig. 10).

#### folder for report templates

Use this field to indicate the default folder for the report templates. Press the button to designate the folder containing the report templates.

If no default template for reports is given, a file dialogue is shown while creating the report. The folder the dialogue is starting with is chosen with this option.

#### folder for report files

Use this field to indicate the default folder for your reports to create in. With the button beside the report folder you can look for and select it.

In this folder the program creates a new subfolder for each project (with the name of the project). In this subfolder all reports for this project will be saved.

This is only true, if the option save report to a file is selected.

#### program to open report files

Select here the program you want to use to open and show your reports created. With the button aside you can browse for the program in a file dialogue.

If you leave this field blank, please use the selection beneath to choose, if to use the installed internet browser or the word processing program. Your selection is only valid, when the input field is empty.

### standard template for reports

Type in here the default template for reports which should be used. If you leave it blank, you are asked for a report template file every time a report is created. Press the button aside to browse and select a default template for the report.

### use my report templates (and ask for file)

If you select this option, you can use your own report templates when creating a report. Every time you are creating a report, you are first asked for the file serving as report template.

If this option is not selected, a report template is used that is internally selected by the program (depending on the heat source).

### save report to a file (and ask for file name)

If this option is selected, every report is saved to hard disk. After creating the report a file save dialogue is shown, where you can type in the folder and file name to store the report.

| Program options     General Climate / Tariff Report Running costs Costs                                                             | s of investment Colours                                                                     | × |
|----------------------------------------------------------------------------------------------------|---------------------------------------------------------------------------------------------|---|
| Folder for report templates Browse C:\Users\Susi\Desktop                                                                            | Folder for report files Browse C:\Users\Susi\AppData\Roaming\PADesigner                     |   |
| Program to open report files Browse                                                                                                 | Standard template for reports Browse                                                        |   |
| <ul> <li>If this field is empty, the following program should be used:</li> <li>Internet browser</li> <li>Word processor</li> </ul> | ,<br>(If this field is empty, you can select a template<br>every time a report is created.) |   |
| Use my report templates (and ask for file)                                                                                          | Save report to a file (and ask for filename)                                                |   |
|                                                                                                    |                                                                                             |   |
|                                                                                                    | OK Cancel Apply Help                                                                        |   |

### Fig. 10: Input mask for all options regarding report creation

Please note: Not every text processing programme is able to show html faultless.

### **Running costs options**

| Program options                                                    |                      |                              |                           |                             | २ <mark>- </mark>                                                                                                    |
|--------------------------------------------------------------------|----------------------|------------------------------|---------------------------|-----------------------------|----------------------------------------------------------------------------------------------------|
| General Climate / Tariff                                           | Report F             | Running costs                | Costs of investr          | nent Colours                | ]                                                                                                    |
| Type of heating                                                    | Price<br>Ct/kWh      | Annual<br>efficiency<br>in % | Maintenance<br>EUR / year | Additional co<br>EUR / year | sts<br>The additional costs provided                                                                                                    |
| Oil (1 litre has<br>ca. 10 kWh)                                    | 6.5                  | 85                           | 140                       | 125                         | here in the program options will<br>only be used, if there are no<br>additional cost values in detail<br>specified for the active project |
| Gas                                                                | 7                    | 90                           | 100                       | 250                         | in the dialog 'Comparison of<br>running costs'.                                                                                           |
| (name editable)                                                    | 20                   | Rate for heat c              | irculation pump(s         | )                           |                                                                                                    |
| Electric night<br>storage heater                                   | 12                   | 100                          | 0                         | 100                         | This means these are<br>project-independent<br>all-inclusive values.                                                                      |
| Electric (direct)                                                  | 20                   | 100                          | 0                         | 0                           |                                                                                                    |
| Graphical representat                                              | ion of running       | g and investme               | nt costs                  |                             |                                                                                                    |
| Direction of bars in cl<br>(select desired directi<br>mouse click) | nart<br>on with left |                              |                           |                             | Set all values to their defaults                                                                                                    |
|                                                                    |                      |                              |                           |                             |                                                                                                    |
|                                                                    |                      |                              | ОК                        | Cance                       | Apply Help                                                                                                    |

Fig. 11: Input mask for running costs options necessary for comparison of running costs

### 1st Column: Price

Input here the costs of the energy per kWh as well as the cost of electricity for the heat circulation pumps used for gas and oil heating systems. (The program assumes for these circulation pumps a fixed running time of 5280 hours per year = 220 heating days with 24 hours.)

#### 2nd Column: Efficiency

Input here the average annual efficiency of the energy source.

#### **3rd Column: Maintenance**

The typical maintenance costs for every heating system are entered here. If these values are not appropriate for a certain project, you can change the values for the project (see Additional costs).

#### 4th Column: Additional costs

Provide here project-independent all-inclusive values for additional costs per year. For project-specific and detailed values use the dialogue comparison of running costs in an active project.

#### additional energy

In the middle on the left side you can provide the name for an arbitrary heating system. It is used with the given name and the associated values as an additional system in the comparison of running costs as well as in the cost comparison report.

#### bar direction

You can choose vertical or horizontal bars for the cost charts. Select the kind of bars by clicking on the picture with the mouse.

### Set all values to their defaults

Press this button to reset all values to the state after installing the program. Warning: This operation can not be cancelled!

| General Climate / Tariff                                                                                                    | Report   Runni                                                                              | ing costs Costs                                                       | of investment Colours                    |                                                                                                |                                                                    |
|----------------------------------------------------------------------------------------------------|---------------------------------------------------------------------------------------------|-----------------------------------------------------------------------|------------------------------------------|------------------------------------------------------------------------------------------------|--------------------------------------------------------------------|
| Conventional heating sy                                                                                                    | stems                                                                                       |                                                                       | Heat pump                                |                                                                                                |                                                                    |
|                                                                                                    | Price<br>EUR                                                                                | Life span<br>Years                                                    |                                          | Price<br>EUR                                                                                   | Life span<br>Years                                                 |
| Oil heating aggregate                                                                                                    | 4700                                                                                        | 20                                                                    | Unit                                     | 7600                                                                                           | 20                                                                 |
| Oil tank                                                                                                    | 3700                                                                                        | 20                                                                    | Heat delivery                            | 5300                                                                                           | 30                                                                 |
| Gas heating<br>Gas connection                                                                                                    | 3500<br>1800                                                                                | 15<br>50                                                              | Buffers                                  | 1850                                                                                           | 20                                                                 |
| wood heating                                                                                                    | 11700                                                                                       | 20                                                                    | <ul> <li>Electric heatings</li> </ul>    |                                                                                                |                                                                    |
| Heat delivery                                                                                                    | 3500                                                                                        | 30                                                                    | Night storage heater                     | 4000                                                                                           | 20                                                                 |
| Buffers                                                                                                    | 1000                                                                                        | 20                                                                    | Electric (direct)                        | 800                                                                                            | 20                                                                 |
| The costs of investment pr<br>only used, if there are no d<br>with the actual project.<br>This means these are proje<br>The heating system name<br>the user (at page 'Running | rovided here in t<br>lifferent values o<br>ect-independent<br>which has a sur<br>J costs'). | he options input<br>of costs and life s<br>values.<br>τounding border | mask are<br>span saved<br>is editable by | You can choose th<br>of the associated o<br>options input mask<br>costs'.<br>Set all values to | ne bar direction<br>diagram at the<br>t 'Running<br>their defaults |

# **Options for costs of investment**

Fig. 12: Input mask for all options regarding costs of investment and used in the comparison of investment costs

Use this dialogue (see fig. 12) to enter the investment costs and lifetimes of the heating components, used for the investment costs comparison.

At the investment costs options page you can enter typical costs for the heating components and their lifetime. These values are automatically used at each cost comparison. If the presettings in the options do not fit for a special project/customer, you can change these values in the input window described here.

(You can also enter the name for an arbitrary energy source in the running costs options. And in this dialogue the associated investment cost and lifetime.)

#### Components

You can enter the costs and lifetimes to all heating components listed here.

#### **Investment costs**

The costs, resulting from buying this component.

Some heating devices do not have a separate hot water tank. In such a case, please divide the total costs among aggregate and hot water tank. Otherwise you will get a warning, that investment costs are missing.

### Lifetime

The lifetime of a component is the period, after that the component have to be changed against a new one; therefore a new investment is needed.

<u>Please note:</u> The values for the heat delivery are taken for the heating system which is stated in the caption of the group (conventional or heat pump heating system; electrical heatings are assumed to have no heat delivery).

The costs provided for buffers must enclose all buffers used in the heating system. May be a buffer for hot water production and a second to buffer heating-water.

The costs for electrical heatings must enclose the complete heating system, because they are not divided into components.

### **Color options**

| Program options                                            | 2 ×                                     |
|------------------------------------------------------------|-----------------------------------------|
| General   Climate / Tariff   Report   Running costs   Cost | ts of investment Colours                |
| To change the colours click on the coloured fields.        |                                         |
| Chart for house results                                    |                                         |
| Colour of house heat consumption                           |                                         |
| Colour of hot-water consumption                            |                                         |
| Colour of solar earnings                                   |                                         |
| Colour of chart background                                 |                                         |
|                                                            | a                                       |
| Chart for companson of running costs                       | Chart for companson of investment costs |
| Colour of running costs                                    | Colour of investment costs              |
|                                                            | Colour of maintenance costs             |
| Colour of chart background                                 | Colour of chart background              |
| Table with heat pump data                                  | Main window                             |
| Colour of standard temperature values                      | Colour of helping text                  |
| Colour of table background                                 | Colour of background                    |
|                                                            |                                         |
|                                                            |                                         |
|                                                            | OK Cancel Apply Help                    |

#### Fig. 13: Program options for colours

For some applications the colours can be chosen. Click on the colour fields to select another foreground or background colour.

The default is set thus, that black and white prints are possible.

# 6. Building data

6.1 Location

| demo_project_(bib) - Building data             | ×                                             |
|------------------------------------------------|-----------------------------------------------|
| Building data Hot water data Solar system data |                                               |
| Address of customer                            | Climate data                                  |
| Name                                           | Birmingham (GB) (Bib)                         |
| Street                                         | Outdoor design temperature [°C]8              |
| Zip / town                                     | Outdoor temp. limit for heating 'on' [°C] 15  |
| Standard heating requirement                   | Heat distribution, degree of supply, exponent |
| Heated area [m <sup>2</sup> ] 130              | Underfloor heating                            |
| Rules for estimated calculation                | Radiator heating 100 % 1.3                    |
| Standard heating requirement [kW] 7            | Wall heating 0 % 1.1                          |
| Internal gains [kWh/year] 3000                 |                                               |
| Solar gains by windows [kWh/year] 4000         | - Further temperature conditions              |
| Maximum heating water temperatures             | Indoor design temperature [°C] 20             |
| Flow [°C] 45 Return [°C] 35                    | minimum return temperature [°C] 24            |
|                                                | Close Help Save                               |

# Fig. 14: Building data

This data window allows you to enter all building specific data.

From our library of climate data from cities in Germany and other countries a location can be chosen. The climate data can be extended to any number of locations by the user (see also chapter 11 "Master data").

Values for the **outdoor design temperature** are stored in the AQUAREA DESIGNER<sup>®</sup>-database.

The **heating limit temperature** or outdoor temp. limit for heating 'on' indicates until which maximal outdoor temperature the heating system is used. Typical values are 15 to 18 °C.

**Maximum heating-water temperature** is the maximal forward heating- or maximal return temperature, which is used for the heating system (not to mix up with the maximal possible forward heating temperature of the heat pump).

#### Minimum return temperature

Depending on the hydraulic system and the heat delivery system the minimum return temperature drops with the outdoor temperature. The minimum return temperature can have a minimum value, which comes e.g. from the use of a combined tank for heating system and hot water heating. If the combined tank should have at least 35°C due to hot water heating, the minimum return temperature wont be less than this value.

#### Location of building

Use this dialogue to select the climatic location of the building. You can choose from all climatic locations contained in the program's or user's database.

If you press the "OK" button the selected location is saved as climatic location with the building's data. The associated climate data is used for all calculations.

#### Country

You can use this selection list to filter the displayed locations by country.

The associated country of a location is found in the location's name (you have to consider this, when creating new climatic locations on your own). The country's signature stands in parenthesis and is equal to the international country abbreviation on cars.

Here are some examples:

(D)Germany (A)Austria (CH)Switzerland (IRL)Ireland (IT)Italy (EST)Estonia (LV)Latvia (LT)Lithuania (FIN)Finland (N)Norway

If none of these country characters are found in the name, the location is only shown if you select "*show all locations*" or locations without country code.

| Location: climate da | ta                     |     |    | B |
|----------------------|------------------------|-----|----|---|
| Country Germany      | •                      | ZIP | 3  | • |
| Selected location    | Detmold 32xx (D) (Bib) |     |    | · |
| Cancel               | Help                   |     | ОК |   |

Fig. 15: Location: climate data

#### Zip code

You can use this list to filter the displayed locations in addition to the country selection by their zip-code. (A change in the country selection resets the zip-code selection to all.)

The zip-code is extracted from the name of the location (you have to consider this, when creating new climatic locations on your own). The extraction works this way: The first digit in the location's name is interpreted as the beginning of the zip-code.

Examples for location names which are associated with zip-code 2... Exampletown\_24655\_temperatures 224-Examplecity\_(IRL) 20xxx\_Examplevillage\_in\_the\_year\_2002 (If you want to have a year number in the location's name, it should not be the first number. Otherwise it is interpreted as a zip-code. )

### Drop down list with location names

Select the desired climatic location from this list

## 6.2 Heat consumption

Skipping of internal gains and solar gains by windows leads to unrealistic long running times of the heat pump and to inauspiciously forecasts of the operating characteristics.

In Quick modus appropriate values for the living space can be estimated.

If no **calculation of the design heat load** is available according to DIN EN 12831, an estimate can be made. On can estimate either based on the specific heating requirement (as described in the quick mode) or recalculate the value from the previous consumption.

To estimate the design heat load the climate data at the location, the solar and internal gains as well as the efficiency are used.

Caution: Please choose right location first!

| Calculation of standard heating requirement                                                                                                    | BX                                                                                                    |
|----------------------------------------------------------------------------------------------------|----------------------------------------------------------------------------------------------------|
| Rules for estimating the standard heating requirement                                                                                                    |                                                                                                    |
| Method 1: by building category                                                                                                    | C Method 2: by former energy consumption                                                                                            |
| Heated building area [m²] 130                                                                                                    | Former oil comsumption [litres/year]                                                                                                |
| Specific heating requirement [W/m <sup>2</sup> ] 50                                                                                                    | C Former gas consumption [m³/year]                                                                                                  |
|                                                                                                    | C Former electricity consumption [kWh/ye 0                                                                                          |
| ca. 165 W/m <sup>2</sup> Old building, built before 1977<br>ca. 100 W/m <sup>2</sup> Building after 1977<br>ca. 80 W/m <sup>2</sup> Building after 1982<br>ca. 50 W/m <sup>2</sup> Building after 1985 | If the consumption contains hot water<br>production, then enter number of persons (if<br>not, enter 0)                              |
| ca. 40 W/m <sup>2</sup> Building after 2002<br>ca. 30 W/m <sup>2</sup> Low energy building<br>ca. 20 W/m <sup>2</sup> Ultra low energy building<br>ca. 10 W/m <sup>2</sup> Passive Building            | You should leverage the former energy consumption over<br>some years to suppress the influence of very cold and<br>very warm years. |
| -> standard heating requirement got                                                                                                    | by estimation [kW] 6.5                                                                                                    |
| Cancel                                                                                                    | elp OK                                                                                                    |

Fig. 16: Calculation of standard heating requirement

### 6.3 Maximum heating-water temperatures

The necessary flow- and return temperatures at the outdoor design temperature are given for the real heat distribution. If the input flow temperature is to high for the chosen heat pump an error message pops up. In the window "Building data" the appropriate **heat distribution** system can be chosen and its **degree of** heat **supply** in percentage of the total heat distribution (see fig. 17).

Example: In a building with two rooms using radiator heating (2.1 kW) and the other rooms are heated using underfloor heating (6.3 kW) the input is shown in fig. 17:

| Underfloor heating | 75 % | 1.1 |
|--------------------|------|-----|
| Radiator heating   | 25 % | 1.3 |
| ☐ Wall heating     | 0 %  | 1.1 |

Fig. 17: Heat distribution

The degree of supply is only important for the report. The system with the highest required temperature determines the used flow temperature. This is independent from the number of room heated with this kind of heat distribution.

The **exponent** is shown in the righten column and is a property of the material which determines the heat emission for a given heating water temperature. Those are manufacturers values, which are proposed in the program and can be changed if wanted. If underfloor heating, radiator heating and wall heating are combined the system with the highest required temperature determines the used flow temperature. If others than the named heat distribution systems are installed (e.g. Skirting Heating) the supply exponent can be put in. In the report any heat distribution system can be entered in a text proceeding program.

The Indoor design temperature indicates which room temperature the customer would like. A typical value is 20° C.

# 7. Monoenergetic and bivalent mode of operation

For mode of operation one can choose between monovalent, bivalent and monoenergetic.

#### **Monovalent** operation

The heat pump is the only thermal-heat generator in the building; its heat output must be sufficient to cover the heating load of the building. This method of operation is suitable for all low-temperature heating systems up to the maximum supply temperature.

#### **Mono-energetic operation**

Two heat generators using the same type of energy (e.g. electrical energy), supply to the heat distribution system. As from a certain outdoor temperature (e.g. -5 °C), down to which the heating load can be covered by the heat pump alone, the additional heating system is connected as required for low outdoor temperatures.

**Bivalent** heating systems are calculated in the same way as in the monoenergetic mode of operation. Instead of a heating rod a system using a second type of energy is introduced.

The **bivalence point** indicates, at which outdoor temperature a second energy source is necessary. Below the bivalence point, the second heat generator operates alternatively or in parallel so as to cover the peak load.

| 1 - Design - Result dat   | a                         |                                                                | G           |
|---------------------------|---------------------------|----------------------------------------------------------------|-------------|
| 1. Mode of operation, num | nber, bivalent temp.      | - 2. Suitable heat pumps                                       |             |
| monoenergetic (parallel)  | ▼ Number 1 ▼              | Find suitable heat pumps                                       |             |
| C Monobloc                | Bi-bloc                   | Total output: 4.4 kW (flow: 34.9 / src: 2.0 °C)                |             |
| Single phase              | C Three phase             | WH-SDF07C3E5 6.6 kW 148 %                                      | <u>-</u>    |
| Heating only              | C Heating and Cooling     | WH-SDF12C6E5 11.4 kW 258 %                                     |             |
| . 1                       | Bivalent temperature [°C] | WH-SDF14C6E5 12.4 kW 281 %                                     | -           |
| (tor monoener)            | getic/bivalent operation) | <ul> <li>Further information for selected heat pump</li> </ul> |             |
| Set bivalent temp         | perature and heat pump    | WH-SDF09C3E5                                                   | air / water |
|                           |                           | Recommended flow-through [m³/h]                                | 3060        |
|                           |                           |                                                                |             |
|                           |                           |                                                                |             |
|                           |                           |                                                                |             |
|                           |                           |                                                                |             |
|                           |                           |                                                                |             |
|                           |                           |                                                                |             |
|                           |                           |                                                                |             |

# Fig. 18: Choice of mode of operation of a heat pump

The mode of operation is chosen in the drop down list. The following three cases occur:

### **Bivalent alternative operation**

Up to a specified outdoor temperature (e.g. 0 °C), the heat pump supplies the entire thermal heat. When the temperature falls below this value, the heat pump is disconnected and the second heat generator, using a different type of energy, covers the entire heating load.

#### **Bivalent parallel operation**

Up to a specified outdoor temperature, the heat required is generated by the heat pump alone. For lower temperatures, the second heat generator, using a different type of energy, is connected additionally. Both heat generators are operated in parallel. Compared to bivalent-alternative operation, the contribution of the heat pump to the annual thermal heat output is greater. This method of operation is suitable for all heating systems up to the maximum supply temperature of the heat pump.

#### **Bivalent partly-parallel operation**

Up to a specified outdoor temperature, the heat required is generated by the heat pump alone. When the temperature falls below this value, the second heat generator is connected additionally. When the supply temperature of the heat pump becomes insufficient, the heat pump is disconnected. The second heat generator covers the entire heating load.

# 8. Tariff and rate data

Use this window to enter all data related to tariffs, rates and shut-off times.

The program takes **shut-off times** in the special tariff of the energy distributor into account, through an appropriate increase of the current necessary heat pump power.

The auxiliary power can be realized through different tariffs according to the regulations of the regional energy company.

| Master data - demo_rate_(bib)                              | BX                                         |
|------------------------------------------------------------|--------------------------------------------|
| Heat pump data (1) Heat pump data (2) Tariff and rate data |                                            |
| Tariff periods and rates for heat pump electricity         | Shut off times on workdays                 |
| I Day 6 🔺 to 22 🛃 o'clock 14 Ct/kWh                        | While daytime tariff 3 hrs.                |
| ✓ Night 22 ★ to 6 ★ o'clock 11 Ct/kWh                      | While nighttime tariff 0 hrs.              |
|                                                            | <ul> <li>Same times on weekends</li> </ul> |
| Rates for electric heating elements                        | C Weekend without shut off times           |
| Monoenergetic Post heating of<br>operation hot-water       |                                            |
| C Same as heat pump C Same as heat pump                    |                                            |
| C 20 Ct/kWh C 18 Ct/kWh                                    |                                            |
| Rate for circulation pumps (heating, hot-water and solar)  |                                            |
| Same as heat pump     C     18     Ct/kWh                  |                                            |
|                                                            |                                            |
|                                                            |                                            |
| Select tariff demo_rate_(bib)                              | Close Help Save                            |
|                                                            |                                            |

Fig. 19: Input mask for tariff and rate data

# 9. Hot water data

It is assumed that the hot water consumption is constant over the whole year. The necessary amount of heat is calculated over the temperature difference between flow and returning heating-water temperature and the specific amount of heat. Depending on the tank, heat consumption and the storable amount of heat the cheaper night tariff can be chosen for the hot water production.

A warning message appears if the target hot water temperature is not possible to reach technically with the heat pump type. A message box shows from which temperature on an electrical post heating is necessary. The for this required current consumption is shown in the report.

Depending on the tank type the temperature steps are different and with this the COP for the hot water production too. The following types of tanks can be chosen:

WH-TD20B3E5 (200 litres), WH-TD30B3E5 (300 litres) and a tank with own parameters (custom sanitary tank).

Type 1: The WH-tanks are tanks with good layering and the water is heated from inlet temperature to target temperature in one go (see fig. 20). The cold water is heated slowly. If the heating is taking place in a tank with good layering the water heats up according to FAWA-study from a average temperature of 35 °C to the target temperature. For low hot water temperatures the heat pump achieve better coefficients of performance.

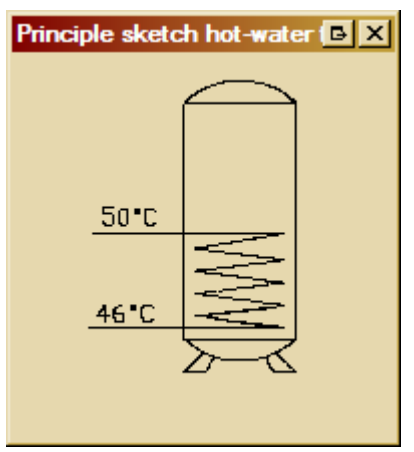

Fig. 20: Principle sketch of a sanitary tank with good layering of low mixing and water temperatures

Already existing tanks in the building can be of this type or work as described in type 2.

Type 2: Instantaneous type of water heater, with rapid discharge of the Prinzipskizze Speichertyp 2 tank and regular recharge. The (calculated) cold water inlet temperature is about 5 °C below the target temperature. In tanks with bad or without layering the cold ingoing water diffuse into the hot water in the tank, or the cold water going through the heat exchanger will cool down the surrounding hot water. Therefore post heating is necessary very often. For this reason the heat pump can not use the better COP at lower heating-water temperatures. In the calculation it is assumed that a post heating is necessary, as soon as the temperature is lower than the tank target temperature. Exception: It is assumed that electrical post heating is only performed at specific times, because for high tank target temperatures the post heating would be only electrically. The hot water production is done by the heat pump until the maximum temperature which can be reached by a heat pump, after this point electrical heating is used.

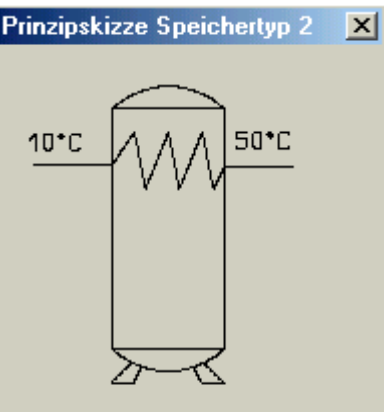

Fig. 21: Sketch of a tank with bad layering, type 2

combination of the two types described above.

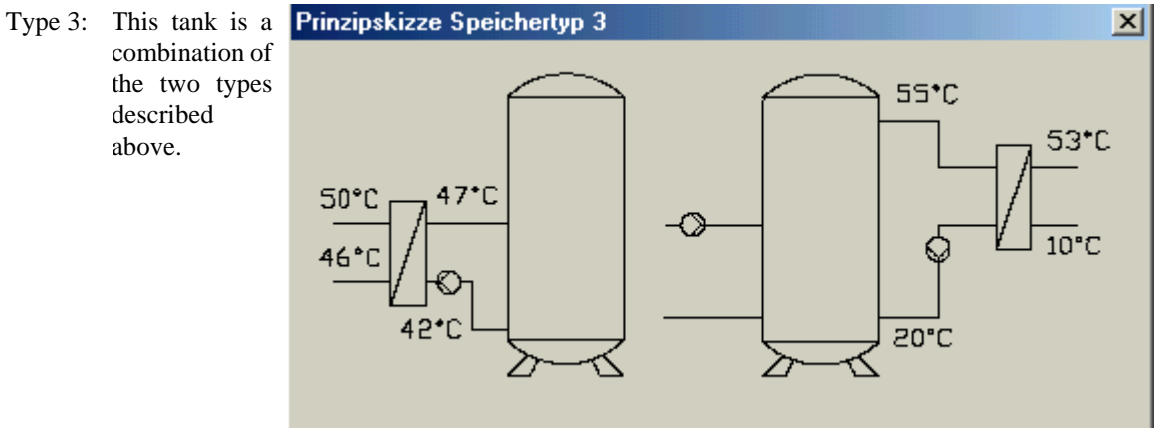

Fig. 22: principle sketch for different tanks, type 3

| building data             | Hol water data   Solar system data                             |                                                                                                    |
|---------------------------|----------------------------------------------------------------|----------------------------------------------------------------------------------------------------|
| Hot water wi              | ith heat pump 🗨                                                |                                                                                                    |
| Type of hot<br>water tank | WH-TD20B3E5 (200L)                                             | WH-TD30B3E5 / WH-TD20B3E5<br>Sanitary tank with good layering and low mixing of water                                         |
|                           | Total daily need [litre] 200<br>(approx. 50 litres per person) | in one go. Because the water temp. is lower at the beginning of its heating, better coefficients of performance are achieved. |
| Hot                       | water tank target temperature [°C] 53                          | Show principle sketch                                                                                                    |
|                           | Post heating necessary at 51 °C                                |                                                                                                    |
|                           | Hot water tank volume [litre] 200                              |                                                                                                    |
|                           | Cold water inlet temperature [°C] 10                           |                                                                                                    |
|                           | Exchange loss [K] 5                                            |                                                                                                    |
|                           |                                                                |                                                                                                    |
|                           |                                                                |                                                                                                    |
| Ho                        | t water tank and circulation losses                            |                                                                                                    |
|                           |                                                                | Close Help Save                                                                                                    |

Fig. 23: Input mask for hot water data

The principle sketch in the software (fig. 20) shows the Panasonic-tank. Using other tanks you should take into consideration at which temperature the tank is post heating after using hot water. This temperature is called the tank inlet temperature, not to mix up with cold water inlet temperature. The tank inlet temperature is normally 45 to 50°C for type 2 and  $40^{\circ}$ C for type 3.

#### Hot water tank and circulation losses

In this data dialogue the losses of the hot water tank and the hot water circulation (if existing) can be entered by the user or calculated by the program. The values can be changed at any time (by overwriting or re-calculating them).

Please note: If the data for the hot water generation of the project are changed, the hot water

tank and circulation losses are not adjusted automatically. This is also true, if you calculated these losses with the help of the program. Every time you change the data of the hot water generation that will influence the hot water tank and circulation losses, you have to re-enter this dialogue to prove the data and to change or re-calculate them if necessary.

When you press the button "OK" the given values are stored with the project.

#### Hot water tank volume and target temperature

These values are displayed for information only.

#### Standby losses

Enter here the energy losses in units of kWh/day that are caused by the hot water tank being warmer than its environment.

If you want the program to calculate these losses on the basis of the German standard DIN V 4701-10, then press the button "*Calculate*". The calculated value is automatically inserted into the edit field.

#### Hot water tank inside/outside of heated space

Select where the hot water tank is located in the building. This value is also used to calculate the whole tank losses.

#### Whole hot water tank losses

Enter in this field the total tank losses in units of kWh/year (inclusive the standby losses).

If you want the program to calculate these losses from the standby losses given above and on the basis of the German standard DIN V 4701-10, then press the button "*Calculate*". The calculated value is automatically inserted into the edit field.

#### **Circulation available**

Check if a circulation pipe between hot water tank and water outlet is available at the customer site.

#### Total length of circulation pipe / meters inside of heated space

Enter these values in meters.

#### Power of circulation pump

The power of the circulation pump in W.

#### Daily running time of circulation pump

The running time of the circulation pump in hours per day.

#### Heat conductivity of the circulation pipe

Enter this value considering an insulation (if any) of the pipe.

#### **Circulation losses**

Enter the energy losses caused by a hot water circulation between hot water tank and water outlet in kWh/year. If you want the program to calculate these losses on the basis of the German standard DIN V 4701-10, then press the button "*Calculate*". The calculated value is automatically inserted into the edit field.

| Hot water tank and circulation losses                                                                                                    | B               |
|----------------------------------------------------------------------------------------------------|-----------------|
| Hot water tank losses                                                                                                    |                 |
| Hot water tank volume [litre] 300 Hot water tank target temperature 50                                                                                                    |                 |
| Standby losses [kWh/day] 2.4 Calculate                                                                                                    |                 |
| If the standby losses are known, enter the value directly. If you want the program to calculate losses on the basis of the german standard DIN V 4701-10, then press the button.                             | these           |
| Hot water tank inside of heated space     O Hot water tank outside of heated                                                                                                    | space           |
| Whole hot water tank losses 400 Calculate                                                                                                    |                 |
| If the whole tank losses are known, enter the value directly. If you want the program to calcul these losses from the standby losses and on the basis of the german standard DIN V 4701-10 press the button. | late<br>), then |
| Circulation losses                                                                                                    |                 |
| Circulation available                                                                                                    |                 |
| Length of circulation pipe [m] 10 Length inside of heated space [m]                                                                                                    | 10              |
| Power of circulation pump [W] 10 Daily running time of circulation pump [h]                                                                                                    | 4               |
| Heat conductivity of the circulation pipe [W/(m*K)]                                                                                                    | 0.15            |
| Circulation losses [kWh/year] 0 Calculate                                                                                                    |                 |
| If the circulation losses are known, enter the value directly. If you want the program to calculation the basis of the german standard DIN V 4701-10, then press the button.                                 | ate             |
| Cancel Help                                                                                                    | ОК              |

Fig. 24: Input mask for hot water tank losses and circulation losses

# 10. Heat pump

AQUAREA DESIGNER<sup>©</sup> contains different heat pumps with and without cooling function in its database. Missing data is interpolated by the program independently. Upgrading or changing of the heat pump data or he heat pumps itself is not possible for the user.

Depending on the current standard heating requirement as well as the temperature changes over the time in the heat source air the current running times, heat emission and current consumption are calculated and used in the program.

Defrosting energy and ventilator power are already included in the heat pump data according to the valid measurement regulations.

| s <b>ter data - \</b><br>eat pump data                                                                                                    | WH-SDF090<br>a (1) Heat p | C3E5<br>oump data (2)     | Tariff and ra | ate data |                    |                                 |                           |     |       | <u></u> <u></u>            |
|----------------------------------------------------------------------------------------------------|---------------------------|---------------------------|---------------|----------|--------------------|---------------------------------|---------------------------|-----|-------|----------------------------|
| Flow<br>temp. [°C]                                                                                                    | 35                        | 35                        |               | 35       |                    | x                               | x                         |     | x     |                            |
| Source<br>temp. [°C]                                                                                                    | Heat<br>output<br>[kW]    | Electric<br>input<br>[kW] |               | C.O.P    | Flow<br>temp. [°C] | Heat<br>output<br>[kW]          | Electric<br>input<br>[kW] |     | C.O.P | max.<br>flow temp.<br>[°C] |
| -15                                                                                                    | 5.90                      | 2.68                      |               | 2.20     | 55.00              | 5.00                            | 3.33                      |     | 1.50  | 55.00                      |
| -7                                                                                                    | 5.90                      | 2.36                      |               | 2.50     | 55.00              | 5.80                            | 3.22                      |     | 1.80  | 55.00                      |
| 2                                                                                                    | 6.70                      | 2.16                      |               | 3.10     | 55.00              | 6.00                            | 3.16                      |     | 1.90  | 55.00                      |
| 7                                                                                                    | 9.00                      | 2.20                      |               | 4.09     | 55.00              | 8.90                            | 3.87                      |     | 2.30  | 55.00                      |
| 25                                                                                                    | 9.00                      | 1.27                      |               | 7.09     | 55.00              | 7.50                            | 2.03                      |     | 3.69  | 55.00                      |
| Type air                                                                                                    | / water                   | <b>•</b>                  |               |          | Hea<br>defro       | t pump data ii<br>osting energy | nclude <b>(</b>           | 7   |       |                            |
| Recommended air<br>flow-through [m³/h]     3060       Minimal outdoor temperature<br>[°C]     -20       Power consumption<br>heat circ. pump(s) [W]     100       Power consumption of<br>heat circ. pump(s) [W]     100 |                           |                           |               |          |                    |                                 |                           |     |       |                            |
| elect heat pu                                                                                                    | ımp                       | WH-SDF09                  | C3E5          |          | •                  |                                 | Clos                      | e H | lelp  |                            |

The following figure shows the input mask of the heat pump data:

Fig. 25: Heat pump data (1)

The **maximal flow temperature** indicates the maximum heating-water temperature which can be reached with the heat pump.

This value is used to validate if the target temperatures for heating system and hot water are realizable. If this is not the case an error message occurs.

For the **power consumption of the heat circulation pump** the power consumption of the chosen heat pump is put in.

The following basic values for heat output and power consumption are highlighted with colours for faster orientation (value for source temperature/ flow temperature):  $2/35^{\circ}C$ 

| vaporator and fluidization                                                                                                    | Interpolation limits                                                                                                    |
|----------------------------------------------------------------------------------------------------|----------------------------------------------------------------------------------------------------|
| Temp. difference at evaporator [K] 5                                                                                                    | Min. interpolation flow temp. [°C] 30                                                                                          |
| Temp. difference at fluidization [K] 10                                                                                                    | Max. interpolation source temp. [°C] 10                                                                                        |
| The tempdifference at the evaporator is the<br>empdifference that arises at the heat source side<br>when heat pump is running (recommended by<br>manufacturer). You can adjust this value on the project | The minimum interpolation flow temp. is the value, where<br>lower flow temperatures are not increasing the heat pump<br>power. |
| Jata input mask.                                                                                                    | The maximum interpolation source temp, is given by the                                                                         |
| The temp -difference at the fluidization is the<br>emp -difference arising between flow and return<br>reating water temperature (measured by manufacturer).                                              | material flow). It is the value, where higher source<br>temperatures are not increasing the heat pump power.                   |
|                                                                                                    |                                                                                                    |
|                                                                                                    |                                                                                                    |
|                                                                                                    |                                                                                                    |
|                                                                                                    |                                                                                                    |
|                                                                                                    |                                                                                                    |
|                                                                                                    |                                                                                                    |

Fig. 26: Heat pump data (2)

The Interpolation limits for the temperature are given by the technical data of the heat pump.

The **minimum interpolation flow temp**. is the value, where lower flow temperatures are not increasing the heat pump power.

The **maximum interpolation source temp**. is given by the properties of the expansion valve (regulation of cooling material flow). It is the value, where higher source temperatures are not increasing the heat pump power.

If the temperature is lower or higher than the interpolation temperature limit the value of the interpolation temperature limit is used to determine the heat pump power.

#### Temperature difference at the evaporator:

Is the temperature difference that arises at the heat source side when heat pump is running.

# 11. Master data

New project components are created as follows in the Master data:

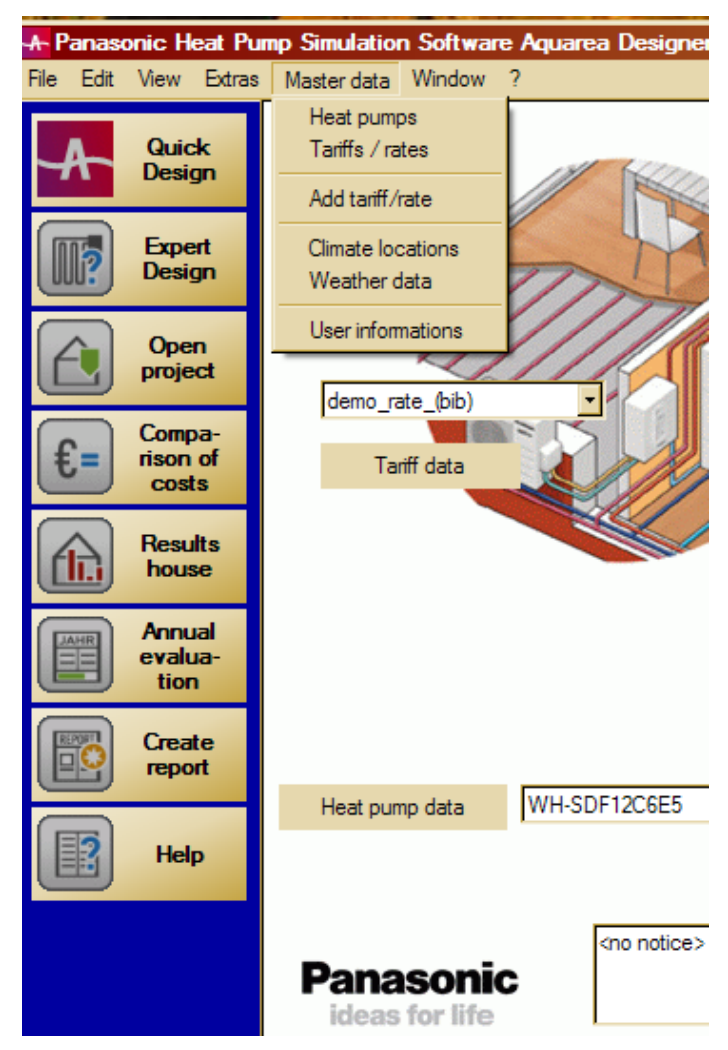

Fig. 27: Extension of library

# 11.1 Tariff

new tariff/rate:

Click menu item "Master data" / Add tariff / rate, enter a name and fill in all data in the rate input window.

The most common tariff can be set as default value in "Extras" / "Program options" / "Climate / Tariff".

# 11.2 Climate data

AQUAREA DESIGNER<sup>©</sup> have a lot of climate data included already. Nevertheless it can be necessary to extend the library independently, e.g. because one would like to use the climate data of one specific location or year. In this case it is possible, to enter the values in menu item "*Master data*" / "*Climate locations*".

In the weather data dialogue you can select a weather location and (if necessary) enter the associated daily temperatures (number of days per year with a given temperature). To do so select an outdoor temperature from the drop down list (between -50°C and +12°C). Then enter in the accompanying field the number of days per year having this selected temperature as daily average temperature. You can enter numbers with one digit after the period: 4.2 is a valid number of days.

If you press the "OK" button all your input for the selected location is saved and the current location is assigned to the house or building as the weather data set.

Please note: Weather data of locations stored in the program database are not displayed.

#### Country

You can use this selection list to filter the displayed locations by country.

The associated country of a location is found in the location's name (you have to consider this, when creating new climatic locations on your own). The country's signature stands in parenthesis and is equal to the international country abbreviation on cars.

Here are some examples:

(D)Germany (A)Austria (CH)Switzerland (IRL)Ireland (IT)Italy (EST)Estonia (LV)Latvia (LT)Lithuania (FIN)Finland (N)Norway

If none of these country characters are found in the name, the location is only shown if you select show all locations or locations without country code.

#### Zip code

You can use this list to filter the displayed locations in addition to the country selection by their zip-code. (A change in the country selection resets the zip-code selection to all.)

The zip-code is extracted from the name of the location (you have to consider this, when creating new climatic locations on your own). The extraction works this way: The first digit in the location's name is interpreted as the beginning of the zip-code..

Examples for location names which are associated with zip-code 2...

Exampletown\_24655\_temperatures

224-Examplecity\_(IRL)

20xxx\_Examplevillage\_in\_the\_year\_2002

(If you want to have a year number in the location's name, it should not be the first number. Otherwise it is interpreted as a zip-code.

#### New location

Press this button to create a new weather location.

Drop down list with location names Select a location from this list.

#### "Outdoor temperature ... at .... days"

First select an outdoor temperature from the drop down list, then enter the number of days per year having this temperature as daily average temperature (for the selected location).

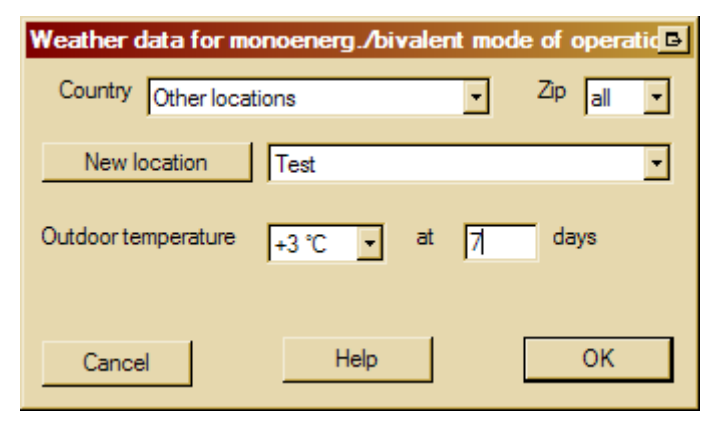

Fig. 28: Weather data

In the climate data for every outdoor temperature the hours over the year are counted. The climate data corresponds to the average monthly temperature.

| Location: climate da | ıta                       | B                    |
|----------------------|---------------------------|----------------------|
| Country Germany      | <b>•</b>                  | ZIP <sub>all</sub> 🗸 |
| New location         | Koblenz 56xxx (D) (Bib)   | -                    |
|                      |                           | (values read-only)   |
| Monthly average ter  | nperatures [°C]           |                      |
| Jan 1.6              | May 12.3 Se               | p 13.9               |
| Feb 2.2              | June 15.1 Oc              | t 10.2               |
| Mar 4.7              | July 16.8 No              | v 5.3                |
| Apr 7.9              | Aug 16.7 De               | c 2.6                |
|                      | Outdoor design temperatur | e -12                |
| Associated weather   | data and ground temperat  | ures                 |
| Weather data         | Klimazone 5 (D) (Bib)     | -                    |
| (number of days)     |                           |                      |
|                      |                           |                      |
|                      |                           |                      |
| Cancel               | Help                      | ОК                   |
|                      |                           |                      |

Fig. 29: Climate data

### New location

Press this button to create a new climatic location.

# 12. Design-Result data

In the heat pump design the program finds appropriate heat pumps of the desired type (Monobloc, Bi-Bloc, Single or Three Phase and Heating only or Heating and Cooling). Press the button *"Find suitable heat pumps"* for this.

| test - Design - Result data      | and the second second  |                                                                                                    |
|----------------------------------|------------------------|----------------------------------------------------------------------------------------------------|
| 1. Mode of operation, r          | number, bivalent temp. | 2. Suitable heat pumps                                                                                                    |
| monovalent                       | ▼ Number 1 ▼           | Find suitable heat pumps                                                                                                    |
| C Monobloc                       | Bi-bloc                | Total output: 6.9 kW (flow: 35.0 / src: -14.0 °C)                                                                                    |
| Single phase                     | C Three phase          | WH-SDF07C3E5 4.7 kW 68 %                                                                                                    |
| <ul> <li>Heating only</li> </ul> | C Heating and Cooling  | WH-SDF09C3E5 5.9 kW 86 %<br>WH-SDF12C6E5 9.0 kW 132 %                                                                                |
|                                  |                        | WH-SDF14C6E5 9.6 kW 141 %                                                                                                    |
|                                  |                        | Further information for selected heat pump         WH-SDF07C3E5       air / water         Recommended flow-through [m³/h]       2760 |
|                                  |                        |                                                                                                    |
|                                  |                        |                                                                                                    |
|                                  |                        | < Back Finish Cancel Help                                                                                                    |

#### Fig. 30: Design –Result data

Because the total power output is dependent on the source and heating water temperature, the temperature requirements for heating system and hot water are included in the calculation.

The list of all suitable heat pumps shows all heat pumps of the asked type including the possible degree of supply. The heat pump which fits best in the heat output and whose heating power is sufficient is highlighted.

<u>Please note:</u> A heat pump which reaches less than 100% of the heating power, bivalent temperature and mode of operation have to be adjusted. A heat pump which reaches only 80 % of the heating power, is not monovalent any more. Highlighted in green are suggestions up to 99% of the heating power.

Above the list one can find under which conditions the heat pump should reach which heating power. Under this boundary conditions the electrical power of all heat pumps in the master data of a chosen type is extrapolated and the average heating power is shown.

For the necessary heating power the hot water production as well as the possibly occurring shut-off times in the special tariff of the energy company are taken into account.

The button "*Set bivalent temperature and heat pump*" (only for "*monoenergetic*" or "*bivalent*" mode of operation) is used to calculate which bivalent temperature (bivalent point for non-monovalent mode of operation) corresponds to a certain heat quantity, the heat pump must deliver.

Instead you can select a heat pump from the drop down list on the right hand side, and the program will calculate the temperature limits for monovalent and parallel mode of operation.

#### Left hand side

The starting point for the calculation is the quantity of heat the heat pump should provide. Enter this quantity as an absolute value in kWh or as percentage of the total heat amount.

As soon as an input value is changed, the button "*Recalculate*" is activated. This is also a sign that the value calculated before is now invalid. Only if a calculation is done, the button "*Assume bivalent temperature*" is released. If you click this button the result value is automatically entered in the associated input field on the design input mask.

#### **Right hand side**

Select the heat pump you want to use in the current project. Check the calculated bivalent temperature and press "*Accept heat pump*" to take over this heat pump and the bivalent temperature value into the input fields of the dimensioning page.

Via button "Cancel" you can leave this dialogue box at any time without accepting the calculated temperature.

| Calculate bivalent temperature                                                               | BX                                                                                                    |
|----------------------------------------------------------------------------------------------|----------------------------------------------------------------------------------------------------|
| Total heat delivered per year [kWh] 15967                                                    |                                                                                                    |
| The heat pump should provide                                                                 | Calculate temperature limits                                                                               |
| C The given heat consumption in kWh 0                                                        | Select heat pump                                                                                           |
| The given heat consumption in % of total                                                     | WH-SDF07C3E5                                                                                               |
| Bivalent temperature [°C] -3                                                                 | Heating power sufficient, if >= [°C] -3<br>(Heat pump is able to produce the needed<br>heat on its own)    |
| The calculated values may not be exactly the same,<br>because this is an approximate method. | Flow temperature possible, if >= [°C] -11<br>(Heat pump is able to deliver the needed<br>flow temperature) |
| Cancel Assume bivalent temperature                                                           | Help Accept heat pump                                                                                      |

Fig. 31: Set bivalent temperature and heat pump

Additionally one can set the degree of supply of "*the given heat consumption in % of total*" the heat pump should have. For this one have to take into consideration, that there are only heat pumps shown in the list which at least meet those requirement, that means the degree of supply can be significantly higher.

# 13. Evaluation and calculation results

AQUAREA DESIGNER<sup>©</sup> can calculate the following results:

- the building results,
- the heat source results,
- the energy coverage and
- the annual energy consumption and the annual coefficient of performance
- Sustainability

These additional evaluations are also possible:

- a Comparison of running costs with conventional heating systems,
- a Comparison of investment costs with conventional heating installations,
- a Test of the heat source design

With the button Annual evaluation the evaluation can be started.

This dialogue shows a summary of the most important data of the heating system as well as the annual energy costs.

The values displayed are used to calculate the annual coefficient of performance. If you want to consider the power consumption of the heating element with the annual COP, select the associated check boxes at the right-hand side. If you don't want to, deselect them.

#### **Energy costs**

The elements consuming energy (besides the heat pump) which are to be included in the calculated costs are displayed at the top of the box.

### divided into heat producers

The annual costs of electricity resulting from operating the heat pump and from the secondary heat producer (if any). For the monoenergetic mode of operation, the electricity price for the heating elements are provided on the tariffs data page. For the bivalent mode, you must use the running costs options page.

If a monovalent operated heat pump system needs hot water post heating, the associated energy costs are also shown here.

#### divided into heat consumers

The annual costs of electricity used for space heating, service hot water production, heat circulation pump(s) and (for air/water heat pumps) for defrosting the air inlet.

#### **Running time of heat pump**

Annual running time of the heat pump divided between space heating and service hot water production.

#### Power consumption for heat pump and additional elements

Detailed allocation of the annual electricity consumption.

#### Power consumption of secondary heat source

If there is a secondary heat source beside the heat pump, its additional power consumption is shown here, divided between space heating and service hot water production.

#### Solar yields

The annual solar input provided by the solar thermal system and shown for each of the solar energy sinks.

#### Annual coefficient of performance (annual COP); SPF

The annual COP is calculated as follows:

heat consumption (building + hot water)/power consumption (with/without auxiliary elements))

Possible income from a thermal solar system is not included.

The defrosting energy is already included in the annual COP.

### **Regenerative factor**

Identical with the annual coefficient of performance but with yields of thermal solar facility included (if existing in project), which lower the heat consumption.

### **Create evaluation report**

Press this button to create an annual evaluation report. Further informations on creating reports.

| Evaluation - test                                                                                    |                                                                                                    | B                                                   |
|----------------------------------------------------------------------------------------------------|----------------------------------------------------------------------------------------------------|-----------------------------------------------------|
| Energy costs [EUR / year]                                                                            | Heat pump running time [h/year]                                                                              |                                                     |
| (incl. Heat circulation pump, Fan, defrosting, Gas heating)                                          | House heating 1601 Hot water heating                                                                         | 0 Results<br>house                                  |
| Divided into heat producers       Heat pump       484       + Gas heating + Hot water with       678 | Power consumption of heat pump and additional aggregates [kWh/ye<br>House heating 3340 Fan covered by heat p | ar]<br>ump data<br>Comparison of<br>operation costs |
| Divided into heat consumers                                                                          | Hot water neating 0 Heat circulation pump(s)                                                                 | 528 Comparison of<br>investment costs               |
| House heating 418                                                                                    | Power consumption of Gas heating + Hot water with electricity [kWh/                                          | year]                                               |
| + Hot water heating 6/8<br>+ additional circulation pumps 66                                         | House heating 4 Hot water heating                                                                            | 5422 CO2<br>emissions                               |
| Annual total costs 1162                                                                              | Solar yields [kWh/year]<br>Heating 0 Hot water                                                               | CO2<br>savings                                      |
|                                                                                                    | Annual COP 3.84 with whole auxiliary power                                                                   |                                                     |
| Quick report Large report                                                                            | Help                                                                                                    | OK                                                  |

Fig. 32: Annual evaluation

# 13.1 Results for building

The bar chart shows the monthly heat consumption for the building heating and the hot water production

The used colours can set up in the Colour options.

#### average momentary heat wattage and necessary forward temperature

Lists the average momentary heat wattage of the building heating system for every month. Behind this value (in parentheses) the associated necessary flow temperature is shown (monthly average value).

#### Total consumption per year

The overall heat consumption for space heating and service hot water production. The share of heat supplied by the heat pump and the secondary heat supplier (if present) is indicated below.

#### solar yields

The annual sum of solar input for each of the three possible solar energy sinks.

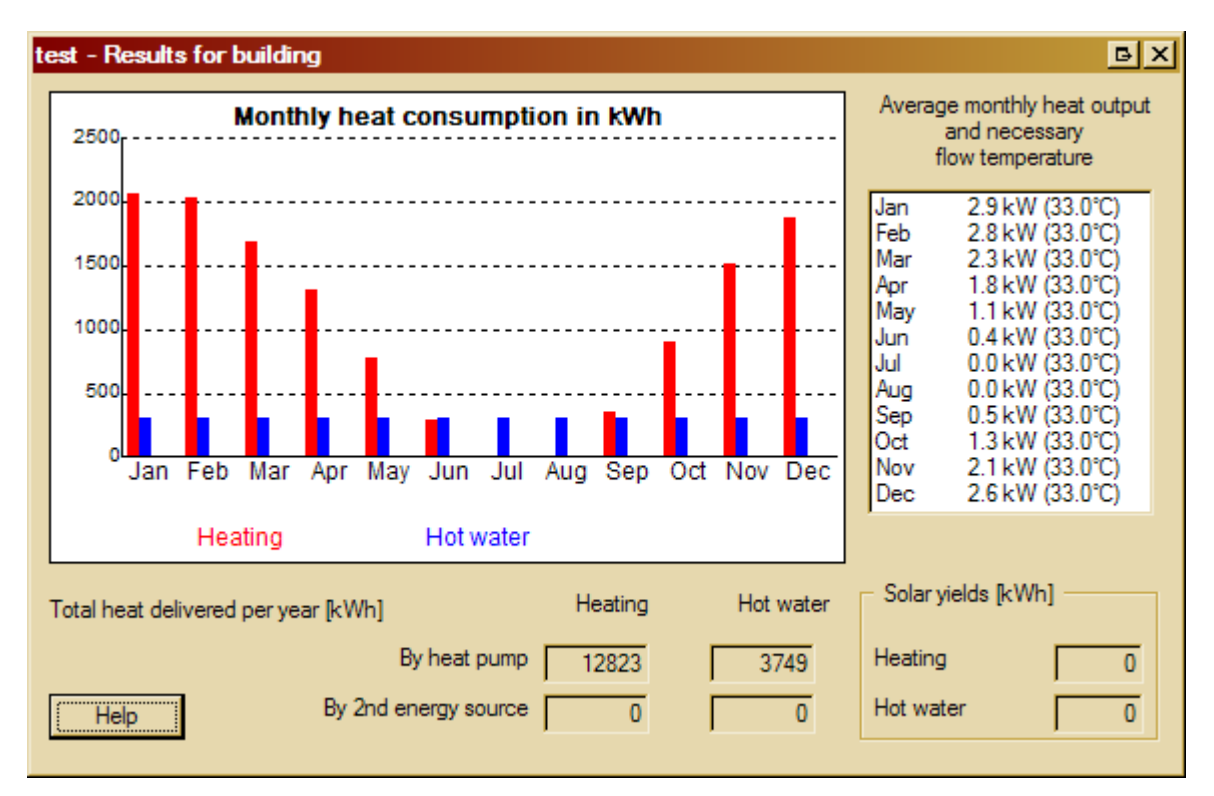

#### Fig. 33: Results for building

#### **13.2 Function test**

The program is performing the following function tests:

#### Choice of heat pump:

With the climate data there are calculated average values and not minimal values. Therefore it have to be checked that the heat pump provide enough heating power at outdoor design temperature. For this the program compares the standard heating requirement at outdoor design temperature (shut-off times taken into account) for the chosen hot water temperature and minimal heat source temperature with the heating power of the chosen heat pump.

#### Temperatures which can be reached:

The temperatures which can be reached with the heat pump for heating system and hot water are validated.

### 13.3 Factor for primary energy input

The Factor for primary energy input is necessary for the German energy-saving regulations This term is used in the guideline VDI 2067 and in DIN 4701-10.

This function is only available in the German version.

# **14.** Efficiency

### 14.1 Compare running costs

In the dialogue "Economic comparison" one can find a comparison of operational and investment costs.

In the input window for operation costs options typical prices for fuels and additional costs can be given. These are automatically used with each cost comparison. If these default values are not applicable (e.g. use of liquid gas, local price structures), you can simply overwrite these values in the associated input fields. After pressing the "*Re-calculate*" button all cost totals are recalculated.

Also, you can put in the name and the energy price for an arbitrary additional energy source in the operation costs options, whose values are shown in the running costs comparison and can also be compared.

| Economic comparis               | ons - test                       |                                   |                                |                        | БX      |
|---------------------------------|----------------------------------|-----------------------------------|--------------------------------|------------------------|---------|
| Comparison of operat            | tion costs Comp                  | arison of investment co           | sts Heating systems            | 1                      |         |
| Heating with                    | Price<br>Ct/kWh                  | Average annual<br>efficiency in % | Additional costs<br>EUR / year | Total cos<br>EUR / yea | ts<br>r |
| Heat pump                       | (incl. Heat circu<br>defrosting) | llation pump, Fan,                | 50                             | 693                    |         |
| Oil (1 litre has<br>ca. 10 kWh) | 6.5                              | 85                                | 295                            | 1762                   |         |
| wood heating                    | 5                                | 90                                | 350<br>343                     | 1839                   |         |
| options page)                   | 20 Ra                            | te for heat circulation p         | ump(s)                         |                        |         |
| Electric night storage heater   | 12                               | 100                               | 100                            | 2088                   |         |
| Electric (direct)               | 20                               | 100                               | 0                              | 3314                   |         |
|                                 | -1                               |                                   |                                |                        |         |
| Re-calculate                    |                                  | Chart                             |                                | Help                   |         |
|                                 |                                  |                                   |                                |                        | Close   |

Fig. 35: Comparison of operation costs

### 1. Column

Price for the associated energy source per kWh, and the electricity rate for the heat circulation pump(s) of oil or gas heating systems.

#### 2. Column

Efficiency of the associated energy source.

#### 3. Column

Annual additional costs of the associated energy source. Press this button to display and enter detailed additional costs.

### 4. Column

Annual total costs of the associated energy source.

The horizontal coloured bars behind the total costs give a fast overview for all compared heating systems. The heating system with the highest energy costs fills its bar complete (equals 100%). The lengths of the other bars are equal to their ratio (in percent) to the most expensive system.

Heating systems which you have deselected on the heating system selection page have missing bars and greyed values.

#### **Re-calculate**

The annual total costs are re-calculated if this button is pressed. (It is only active if data were changed.)

<u>Please note:</u> the name of the additional energy source will be cut after eight letters in the dialogue.

For special cases (e.g. use of liquid gas, costs are regional different) it is possible, to use other values for the comparison of costs. Insert your values into the according input fields and press the button "*Re-calculate*". The total coast are recalculated now. Your default values will be saved for future calculations.

If you press the "Additional costs" button, you can enter project-specific detailed additional costs (see fig. 36).

| A | dditional costs per year for Oil heating | ₽   |
|---|------------------------------------------|-----|
|   | Additional costs per year in EUR         |     |
|   | Meter fees (e.g. for electric meter)     | 0   |
|   | Basic rate (e.g. for gas)                | 180 |
|   | Servicing costs                          | 40  |
|   | Chimney sweep fees                       | 50  |
|   | Insurance costs (e.g. for oil tank)      | 0   |
|   | Other costs                              | 25  |
|   |                                          |     |
|   | Cancel Help                              | ОК  |

#### Fig. 36: additional costs

While in the running costs options window for each source of energy only summarized additional costs (as default values) can be given. In this input window you can specify project-specific data.

The values entered here are stored within the current project. It is therefore possible to provide different annual additional costs for each project (if necessary). The program takes the values from the options only if there is a project without detailed additional costs.

All costs for which no separate input field exists can be summarized under other costs.

The operational costs can be shown graphically. (menu item "Comparison of costs" / dialogue "Comparison of operation costs" / Button "Chart")

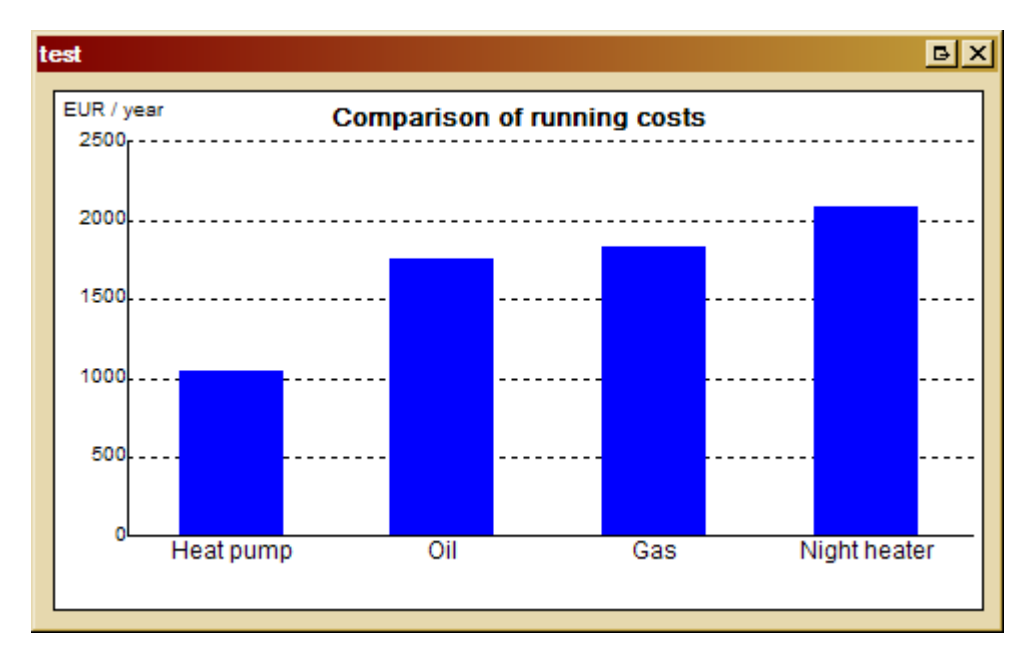

Fig. 37: Comparison of running costs

# 14.2 Investment costs

With this dialogue you can compare the investment costs of the actual project with some conventional heating systems (see fig. 38).

| omparison of operatio                                                              | n costs Comp                       | arison of investr                   | nent costs He                   | ating systems                       |                                                                                               |
|------------------------------------------------------------------------------------|------------------------------------|-------------------------------------|---------------------------------|-------------------------------------|-----------------------------------------------------------------------------------------------|
| <ul> <li>Values used for call</li> <li>Reference period</li> <li>yearly</li> </ul> | 20 Years F<br>y increase of en     | Rate of interest<br>ergy prices [%] | 6 %<br>4                        | Price and lifetime<br>of components | The annual investment<br>costs are calculated<br>regarding the lifetime of<br>all components. |
| Because of the bivale<br>delivery and buffers) a                                   | nt mode of oper<br>re added to the | ation the Gas he<br>heat pump heat  | eating investmer<br>ting costs. | nt costs (without heat              |                                                                                               |
| nesuits                                                                            | Annual<br>running +<br>costs       | Annual<br>investm.<br>costs         | Annual<br>service<br>costs      | = Sum of costs<br>peryear<br>EUR    |                                                                                               |
| Heat pump                                                                          | 1264                               | 1726                                | 100                             | 3090                                |                                                                                               |
| Oil                                                                                | 2439                               | 1022                                | 40                              | 3501                                |                                                                                               |
| Gas                                                                                | 2466                               | 760                                 | 100                             | 3326                                |                                                                                               |
| wood heating                                                                       | 1982                               | 1310                                | 200                             | 3492                                |                                                                                               |
| El. night st. heater                                                               | 3060                               | 348                                 | 0                               | 3408                                |                                                                                               |
| Electric (direct)                                                                  | 4934                               | 69                                  | 0                               | 5003                                |                                                                                               |
| Re-calculate                                                                       |                                    |                                     | hart                            | Help                                |                                                                                               |
|                                                                                    |                                    |                                     |                                 |                                     | Close                                                                                         |

### Fig. 38: Economic comparison

Only heating systems are included, that were chosen in the heating systems selection window. (You can enter a name for an arbitrary energy source in the running costs options. This is included into the comparison.)

#### reference period

Period in years for the comparison.

#### rate of interest

Rate of interest in % you have to pay in the reference period.

#### price and lifetime of components

Via this button you can open a dialogue, which let you enter the investment costs and the lifetime for all the components of a heating system (heat pump heating system as well as conventional one). Your input is stored associated with the current project.

# yearly increase of energy prices in %

To have fairly calculated investment costs also when using long reference periods, you can enter here the expected yearly increase of energy prices (value is used for all energies involved in comparison).

#### annual running costs

Annual overall running costs of the energy source. These values are taken from the comparison of running costs.

#### annual investment costs

The annual investment costs are calculated based on the price of the single heating components of the energy source, the reference period and the rate of interest. The different life times of the components are taken into account. **annual service costs** 

The annual servicing costs of the energy source. These values are taken from the entered additional costs.

#### sum of costs per year

The overall costs for each energy source (sum of all previous columns).

The horizontal coloured bars behind the total costs give a fast overview of all heating systems compared. The heating system with the highest energy costs fills its bar complete (equals 100%). The lengths of the other bars are equal to their ratio (in percent) to the most expensive system.

Heating systems which you have deselected on the heating system selection page have missing bars and greyed values.

#### **Re-calculate**

By pressing this button, the investment costs and the overall costs are re-calculated. (Button is only active, if reference period or rate of interest were changed.)

#### Chart

After pressing this button, the comparison of investment costs is shown as graphical representation (bar chart).

| Economic comparisons - test                                                                                                    |                                   |           |                |   |   | БX  |
|----------------------------------------------------------------------------------------------------|-----------------------------------|-----------|----------------|---|---|-----|
| Comparison of operation costs Compari                                                                                                    | ison of investm                   | ent costs | Heating system | s |   |     |
| Heating systems, used for comparison                                                                                                    | ı —                               |           |                |   |   |     |
| Heat pump heating                                                                                                    |                                   |           |                |   |   |     |
| Oil heating                                                                                                    |                                   |           |                |   |   |     |
| Gas heating                                                                                                    |                                   |           |                |   |   |     |
| wood heating<br>(name editable at options page)                                                                                                    |                                   |           |                |   |   |     |
| Electric night storage heater                                                                                                    |                                   |           |                |   |   |     |
| Electric (direct)                                                                                                    |                                   |           |                |   |   |     |
| Please choose here, which heating syst<br>want to compare with each other for the<br>comparison of running costs and investr<br>Only these are shown in the charts and<br>Help | ems you<br>nent cost.<br>reports. |           |                |   |   |     |
|                                                                                                    |                                   |           |                |   |   |     |
|                                                                                                    |                                   |           |                |   | a | ose |
|                                                                                                    |                                   |           |                |   |   | H   |

Fig. 39: Heating system selection

To minimize the input effort one must only insert the for the current project relevant energy sources into the comparison of costs.

Use the dialogue "*Heating system*" (see fig. 39) to choose the heating systems for the cost comparisons (running costs and investment costs). Set a check mark behind each heating system you want to include.

| Costs of investment an                                                             | d lifetimes          |        |                   | B                                                                                                    |
|------------------------------------------------------------------------------------|----------------------|--------|-------------------|----------------------------------------------------------------------------------------------------|
| Component                                                                          | Prices<br>EUR        |        | Lifetime<br>Years |                                                                                                    |
| Heat pump<br>Unit<br>Heat delivery<br>Buffers                                      | 7600<br>5300<br>1850 |        | 20<br>30<br>20    | The sum of all the costs on the<br>left are the total costs of the heat<br>pump heating system.<br>(When using a combined system,<br>divide the costs among<br>aggregate and tank.) |
| <ul> <li>Other heating systems</li> <li>Oil aggregate</li> <li>Oil tank</li> </ul> | 4700<br>3700         | 1<br>2 | 20<br>20          | The total costs of an oil heating are the sum of lines 1, 2, 6 and 7.                                                                                                    |
| Gas aggregate<br>Gas connection                                                    | 3500<br>1800         | 3<br>4 | 15<br>50          | The total costs of a gas heating are the sum of lines 3, 4, 6 and 7.                                                                                                    |
| wood heating<br>Heat delivery                                                      | 11700<br>3500        | 5<br>6 | 20<br>30          | The total costs of the user-<br>provided heating system are the<br>sum of lines 5, 6 und 7.                                                                                         |
| Buffers                                                                            | 1000                 | 7      | 20                |                                                                                                    |
| <ul> <li>Electrical heating system</li> </ul>                                      | ns —                 |        |                   | _                                                                                                    |
| Night storage heater<br>Electric (direct)                                          | 4000<br>800          |        | 20<br>20          | The costs provided here must be<br>the total costs for an electric<br>night storage heating or electric<br>direct heating resp. (inclusive all<br>buffers needed).                  |
| Cancel                                                                             | Help                 |        | Save              |                                                                                                    |

#### Fig. 40: Costs of investment and lifetimes

Use this dialogue to enter the investment costs and lifetimes of the heating components.

In dialogue "*Cost of investment and lifetimes*" (see fig. 40) the typical costs for the heating system and their lifetimes can be put in. Those will be used for the comparison of costs automatically. If those values do not apply for a specific project/customer, you can change it in the described input mask. (Furthermore you can introduce any additional energy source in the "*operational costs*")

#### Components

You can enter the costs and lifetimes to all heating components listed here.

#### **Investment costs**

The costs, resulting from buying this component.

Some heating devices do not have a separate hot water tank. In such a case, please divide the total costs among aggregate and hot water tank. Otherwise you will get a warning, that investment costs are missing. If, in a special case, one component needs really no investment (e.g. an existing heat delivery system is used), than you must enter a symbolic price of 1 Euro.

#### Lifetime

The lifetime of a component is the period, after that the component have to be changed against a new one; therefore a new investment is needed.

<u>Please note:</u> If the button "*Save*" is pressed the input values in the current project will be saved and the input mask will be closed. The input values will be used for this project until they are changed again. They will remain unchanged even if the values in "*Extras*" / "*Program options*" / "*Costs of investment*" are changed, because those are only valid for projects without own values.

New: The costs for heat pump and tank are taken from a supplied file, but can be changed in "Comparison of costs" / "price and lifetime of components".

If the button "Cancel" is pressed, the input mask will be closed too. The changing of the values will be lost.

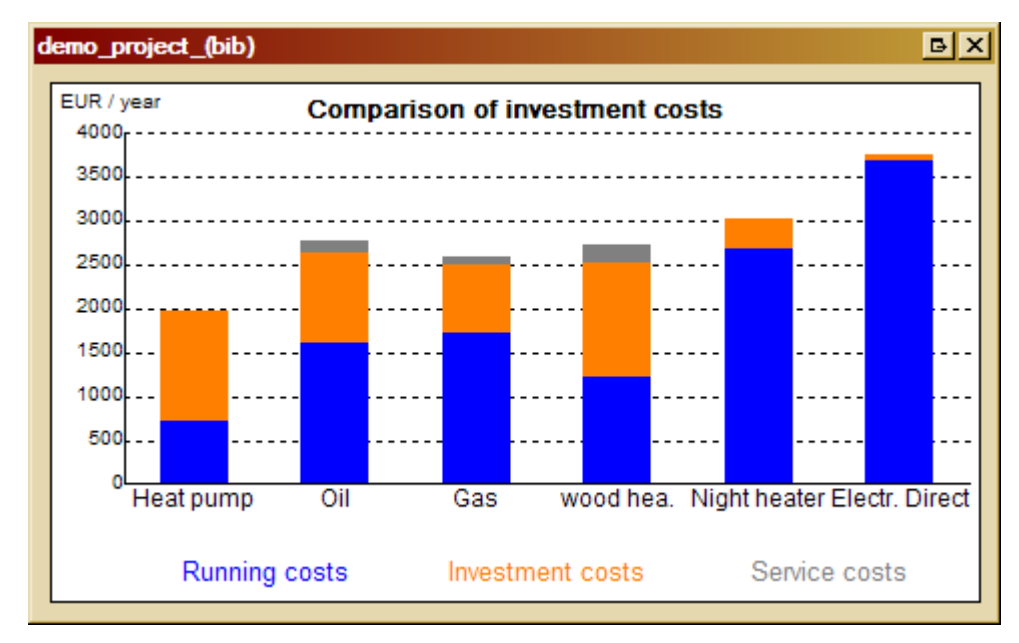

Fig. 41: Comparison of investment costs

# 15. Report

Input values, library values and results of the calculation can be visualized and printed in the report. With the button *"Create report"* at the left-hand side this function can be started.

Templates for the **report printout** are included in the program. Those templates can be changed by the user.

AQUAREA DESIGNER<sup>©</sup> creates the report of the input and result data in HTML-format. The application specified in the report options is used for this task.

The report templates include the report text and place-holders for input and result data (see appendix).

Choosing your own report you will be asked for the report template. Using the report template in an other language version can simplify the communication with colleagues from an other country.

| Wählen Sie e                                                                            | ine Report-Vorlage                                                                 |   |                | <b>⊡</b> ?× | :  |
|-----------------------------------------------------------------------------------------|------------------------------------------------------------------------------------|---|----------------|-------------|----|
| Suchen in:                                                                              | 🛅 Panasonic                                                                        | • | <mark>ء</mark> | ≝ .         |    |
| Vorlagen<br>Vorlagen<br>PADtestHa<br>PADtestW<br>tempreport<br>tempreport<br>vorlageRep | ausdaten.html<br>awadaten.html<br>_wawa_typ1.htm<br>_wawa_typ3.htm<br>portDeu.html |   |                |             |    |
| Dateiname:                                                                              | ļ                                                                                  |   |                | Öffnen      |    |
| Dateityp:                                                                               | Report-Vorlagen (*.htm;*.html)                                                     |   | •              | Abbrechen   |    |
|                                                                                         | Schreibgeschützt öffnen                                                            |   |                |             | 1. |

Fig. 42: choose a report template

After choosing a report template the template will be opened and – depending on the settings in the report options . You will be asked for a name for this report.

In "*Master data*" / "*user information*" one can input the path to the company logo and address and contact information from the software user. Those will be used for the predefined reports.

# 16. VDI 4650

VDI 4650 is a simplified method for the calculation of the seasonal performance factor of heat pumps in Germany. These function is only available in the German version.

# 17. Sustainability

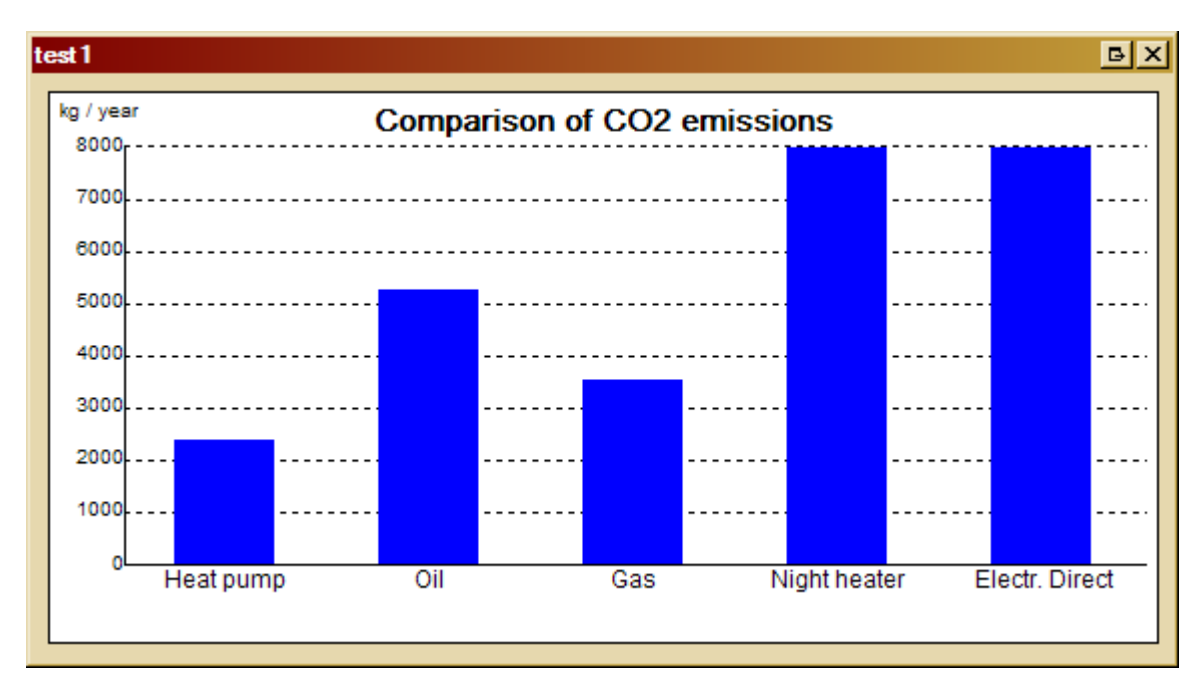

Fig. 44 shows, how to generate graphics about CO<sub>2</sub>-emission and CO<sub>2</sub>-savings.

### Fig. 50: Comparison of CO<sub>2</sub>-emissions in the current project

These graphics (see fig. 50, fig. 51) are also part of the report.

The CO<sub>2</sub>-load of the different sources of energy can be looked up and changed in "*Extras*" / *Program options*" / "*General*".

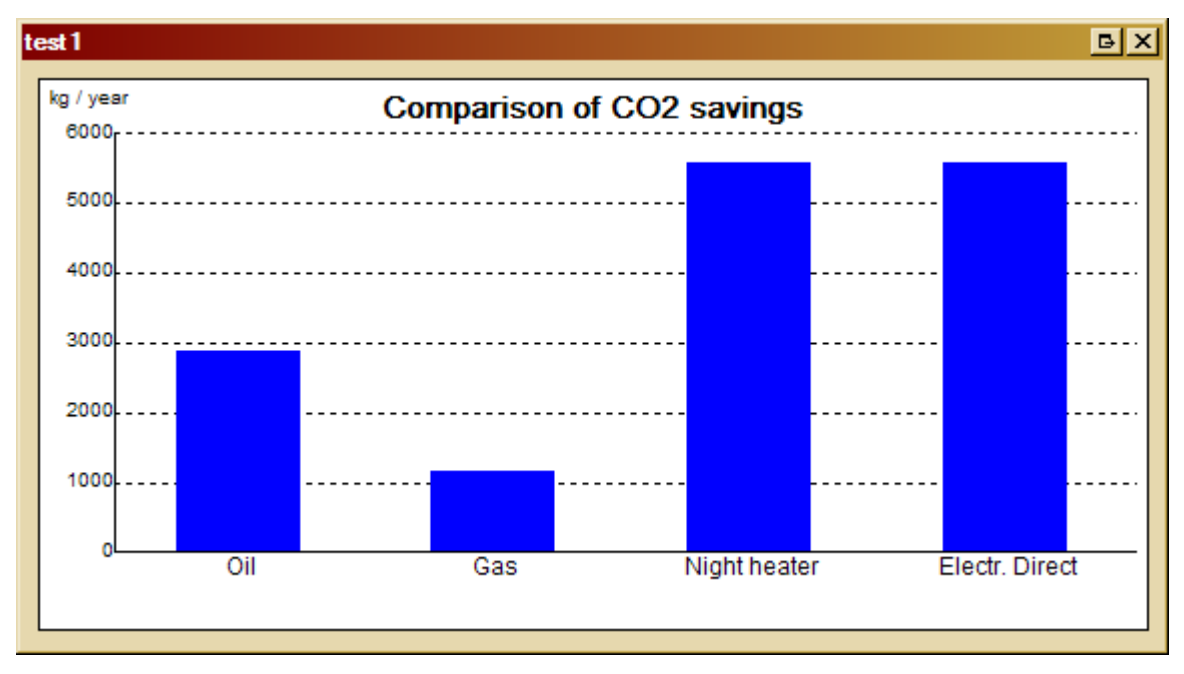

Fig. 51: Results: reduction of CO<sub>2</sub>-emission by a heat pump

# 18. Energy coverage

In fig. 43 is shown how to reach energy coverage.

This diagram shows where the heating energy comes from dependent on the outdoor temperature. (It only shows the temperature range from  $+12^{\circ}$ C down to the standard outdoor temperature.)

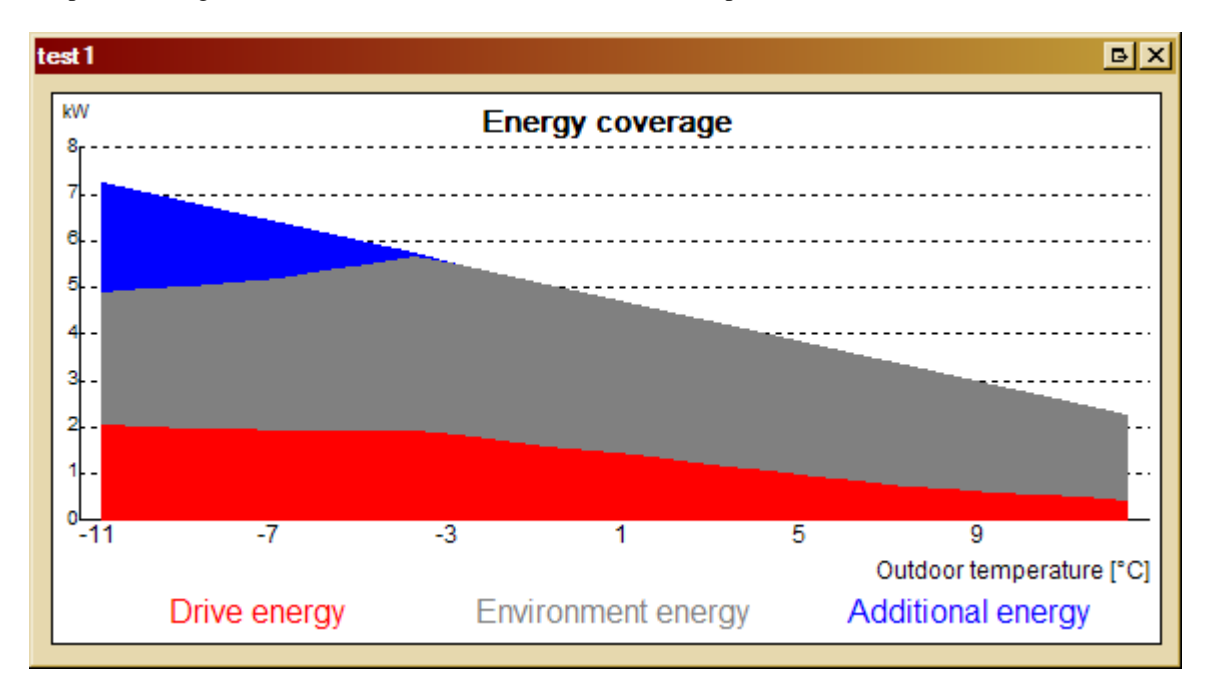

Fig. 52: Resulting chart: Savings in CO<sub>2</sub>-Emission using a heat pump

The colours can be adjusted in the colour options with the following mapping:

| Drive energy       | = Colour of heating energy       |
|--------------------|----------------------------------|
| Environment energy | = Colour of solar earnings       |
| Additional energy  | = Colour of hot water production |

# 19. User data(base)

If problems occur you can not solve with help of the users manual (see chapter 20), feel free to contact the user support via email. Please include the user database pad\*.dat with a short description and the name of the problem. \* indicates the language of the version: pad.dat is used in the German-speaking countries. In this chapter you will find hints to this user database.

When starting the program for the first time, a dialogue is shown allowing the user to select a folder where the file containing the user data (projects, master data extensions, and so on) will be stored in. The default folder of Windows for application specific data is preset.

If you want to change this folder, click the button "Browse" and select a folder from the folder selection dialogue shown.

| Folder for user database |      | B                     |
|--------------------------|------|-----------------------|
| Current folder           |      |                       |
| C:\                      |      |                       |
| Browse                   | Help | Set to default folder |
|                          |      | ок                    |

Fig. 53: Chose path for datafile

If you want to reset the selection to the default folder of Windows, click the button Set to default folder.

If the folder you want to use is selected then click button "OK". Your selection is saved and will be used automatically at the next start of the program.

Please do not forget to save your user data periodically. You can achieve this by copying the file containing your data to another location. For this task there is the menu item "*Extras*" / "*Save* / *Restore user data*", which will activate the associated dialogue.

#### Save and restore user data

This function is only accessible if no project is opened!

<u>Attention:</u> After restoring user data you must restart the program to take effect of the changes. That's why the program is automatically shut down after an associated message. Please restart the program as usual.

#### Location

Here you can select if you want to save your data to a CD or any other folder (local or on the network). If you do not select the floppy drive, enter the desired folder or browse for it with the button "*Browse*".

#### Browse

Shows all folders (local or on a network) in a dialogue (only active when in the following folder is checked). Select the desired one and confirm your selection with "OK". The name of the folder is then automatically entered into the edit field.

#### **Restore data file**

This function restores your data (projects, options, etc.) from the location indicated above. After restoring the data file, you must restart the program for the changes to take effect.

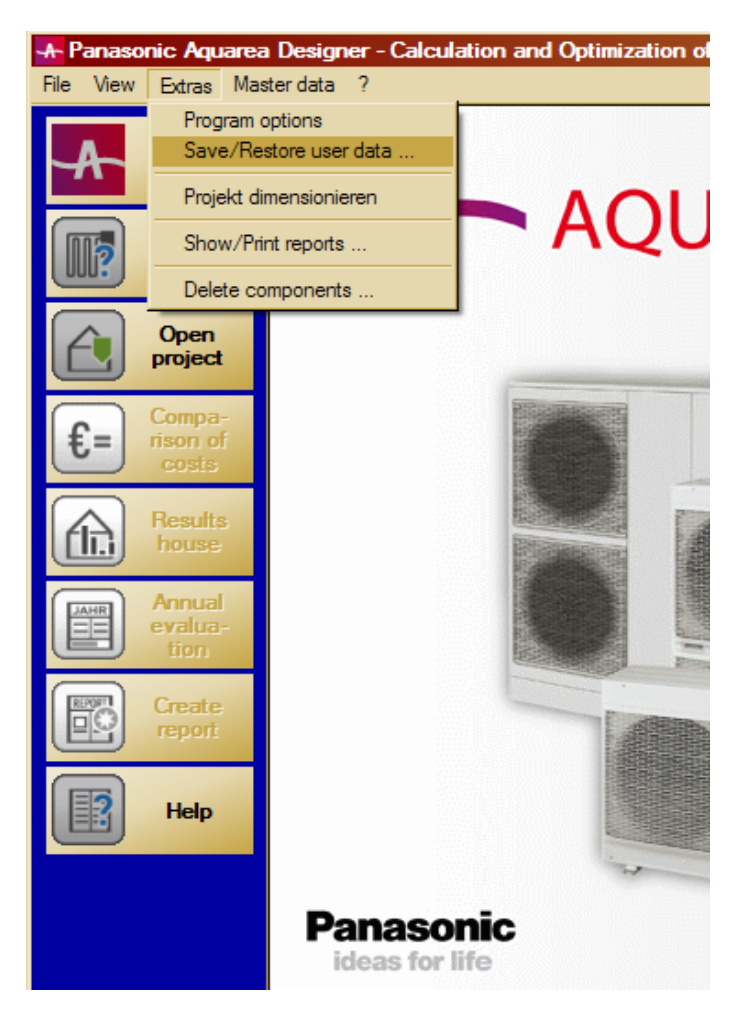

Fig. 54: Save data file

#### Save data file

Press this button to save your data to the location indicated above. If there is an existing data file already, it is overwritten without further notice!

### Find data file

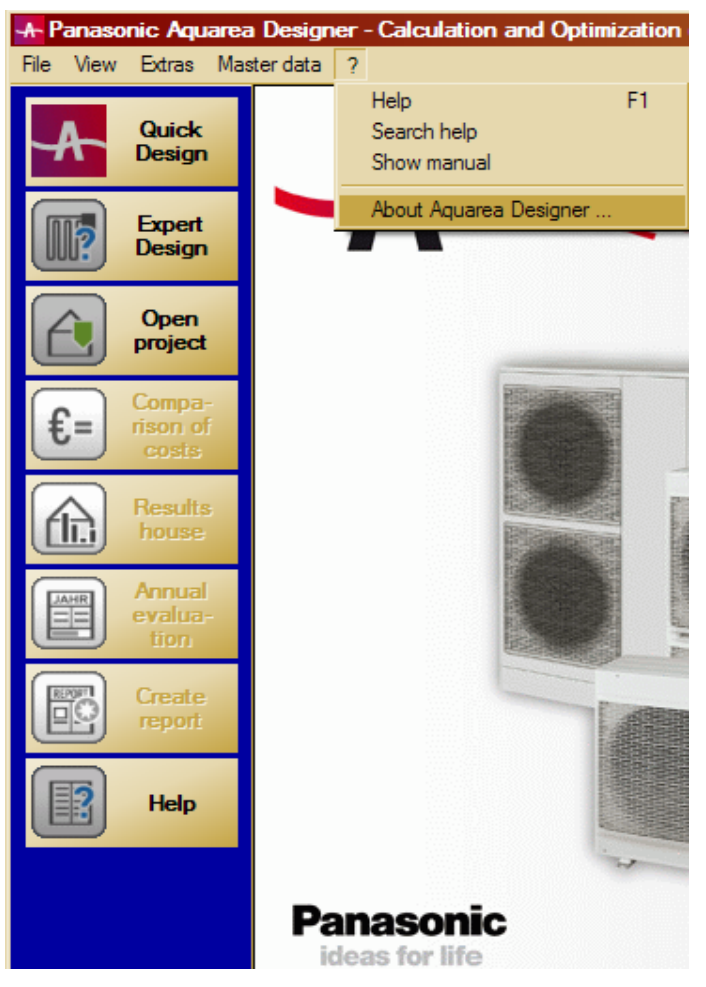

Fig. 55: Search path for datafiles, step 1

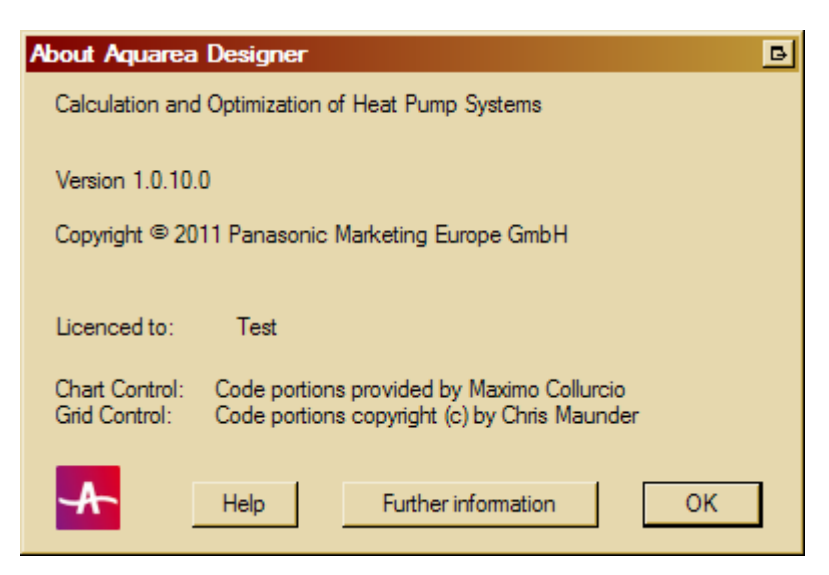

Fig. 56: Search path for datafiles, step 2

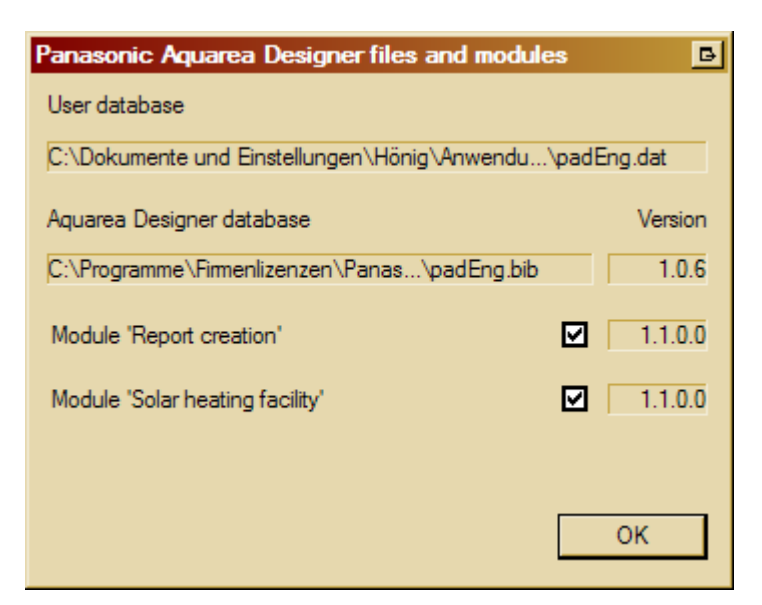

Fig. 57: Search path for datafiles, step 3

Hint: If not the complete path is shown it helps to hold the mouse a few seconds over the field.

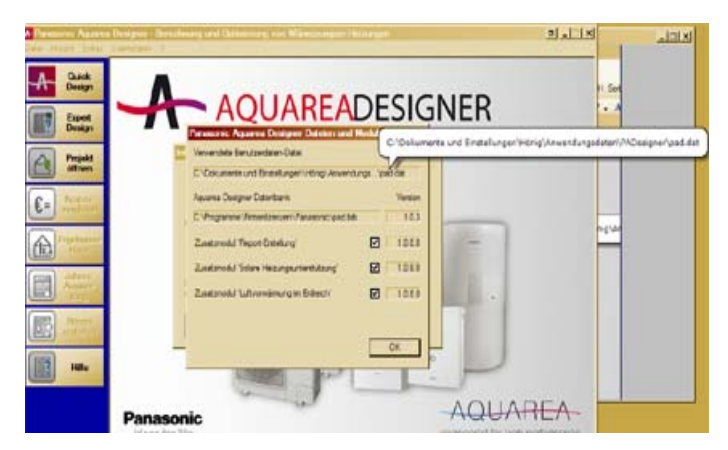

Fig. 58: search long path for datafile

The procedure for using the program on an other computer is similar: Copy the old file pad\*.dat (which one would like to use further) to any location (z.B. c:\temp).

# 20. Frequently asked questions

# **Common questions and answers**

### The generated report shows only hieroglyphs.

The report template file contains errors. Check the path to the report template file and the report template file itself.

### The annual heat consumption in kWh is higher than expected.

Normally for the annual heat consumption in kWh norm heat consumption times hours of full load is expected. The result will be higher with high heating requirement, if one do not record solar and intern gains and deleted the master data in the Quick Design respectively.

Also the choice of a high heating limit temperature influences the result.

### Why is the annual COP without solar facility often higher than the one with solar facility?

The heat pump works in in-between season with better COP than in winter times. Due to the solar facility a part of the work is taken over to the in-between season.

As a measure for the environment-friendliness we have introduced the annual COP or SPF (with solar inputs included).

#### For what is the puffer tank in the solar module necessary?

The puffer tank functions works as checkup, if the solar collector yield can be stored. If the solar collector yield is to much for warm water, puffer tank and floor fill the solar yield cannot bee used completely.

#### Which version and which additional modules are installed?

Check "?" / "About Aquarea Designer" / "Further information" to get more information about version and the installed additional modules.

### Why no report can be chosen?

If the following error message occurs the report which has been opened last was neither saved nor closed.

| Panasoni | ic Aquarea Designer 🛛 🖪 🗙             |
|----------|---------------------------------------|
| ♪        | Error in interface of module 'Report' |
|          | ОК                                    |

Fig. 59: Example of error message for creating a report

# Why is the power consumption of the ventilator for air heat pumps in the master data? Recording to EN255 and EN14511 it is already contained in the technical data.

Therefore it fine for the simulations, if the box is checked at: "*Heat pump data include fan energy*". If there is a value in the fan field, the power consumption of the fan can be shown separately.

# How is in the AQUAREA DESIGNER considered that the measure regulations EN255 and EN14511 provide different measurement results?

Because the temperature difference is also input in the AQUAREA DESIGNER (Heat pump data (2)) and therefore part of the constraints of the calculation, with the right conditions we can use both measures. If the same machine is measured according to both methods and put into the master data, the AQUAREA DESIGNER will get identical results.

# 21. Additional modules

The following additional modules are available:

- Thermal solar system
- Cooling system

Check which modules are installed at you computer with "?" / "About AQUAREA DESIGNER..". / "Further information"

# 21.1 Thermal solar system

Thermal solar systems can be used to support the heating system and/or hot water production.

The input menu for thermal solar systems one can find at button "*Solar Data*". Use this window to enter all data for the thermal solar system.

| Jan                                                                                                    | Hot water                   | Heating                | Area of collector [m <sup>2</sup> ] |
|----------------------------------------------------------------------------------------------------|-----------------------------|------------------------|-------------------------------------|
| Feb                                                                                                    | Hot water                   | Heating                | Inclination [°] 30 Orientation [°]  |
| Mar                                                                                                    | Hot water                   | Heating                |                                     |
| Арг                                                                                                    | Hot water                   | Heating                | Power of solar pump [W]             |
| May                                                                                                    | Hot water                   | Heating                | Solar buffer                        |
| Jun                                                                                                    | Hot water                   | Heating                | Volume [litre] 100                  |
| Jul                                                                                                    | Hot water                   | Heating                | Temperature diff [K]                |
| Aug                                                                                                    | Hot water                   | Heating                |                                     |
| Sep                                                                                                    | Hot water                   | Heating                |                                     |
| Oct                                                                                                    | Hot water                   | Heating                |                                     |
| Nov                                                                                                    | Hot water                   | Heating                | Enter / obange gelar input          |
| Dec                                                                                                    | Hot water                   | Heating                | Enter / change solar input          |
| Change       First click on the button above to choose a solar collector. Then press button 'Optimize solar input'. Or you fill the cells in the left-hand side table by yourself, and after this you press 'Calculate solar input'. |                             |                        |                                     |
|                                                                                                    | Project has solar system, 1 | which should be used 🔽 |                                     |

Fig. 60: Input mask for solar collector data

The solar facility is used for calculation if the box "*Project has solar system, which should be used*" is checked. Thereby it is easy to compare projects with and without thermal solar systems.

# solar feed into hot water and space heating

Enter here for every month how many kWh of solar yields are supplied in each heat sink. Please consider the temperatures at which the solar yields are collected!

When feeding into the hot water tank this is the hot water tank target temperature (see hot water data) plus the exchange losses. When feeding into the space heating system this is the designed flow temperature (see building data) plus the exchange losses.

You can enter only positive values for temperature and yield. All the values in the tables can only be changed if you click the "*Change*" button beforehand.

#### solar exchange losses

The temperature losses at the heat exchanger.

#### solar collector

Select from the drop down list a solar collector from the database that is nearest to the one you are using for the customer.

The gains from the thermal solar system can be used for hot water production and support of the heating system. For the feed-back control it is assumed that first the hot water is heated and afterwards the heating system is supported.

The calculation is started after pressing "*Calculate solar input*". For the calculation the entered collector data is used. In "*Enter / change solar input*" / "*Change*" the user can change the collector data (e.g. if an accurate simulation had been done for those values).

In "Solar data" the for the report necessary values are entered. The "area of collector [m2]" is the basis for the calculation of the solar collector yield. This calculation can be performed in two different ways:

- Trough simulation with a existing solar simulation program and entering the output data in "*Enter / change solar input "/ "Change*"
- using the approximately calculation in the AQUAREA DESIGNER<sup>©</sup>-library (choice of a solar collector "*Enter / change solar input*" / "*Change*")

The volume of the solar buffer is used to check if the solar yields can be used during the sun shine duration. The temperature difference of the solar buffer is a measure for the storable heat quantity and the according solar yields for this temperature.

For the calculation of the solar collector yields the entered heating and hot water temperatures are used. New collectors can not be edited by the user.

The name of the solar collector consists of several elements. These are: the location (and related solar radiation data), the collector type and the collector orientation and inclination.

The name 'Dublin/A/+10/45' stands for a solar system in the environment of Dublin with an Average solar collector, a deviation from the south direction of  $+10^{\circ}$  (=  $10^{\circ}$  to the west) and an inclination of  $45^{\circ}$  against the horizontal direction.

The collector can not use the complete solar irradiation, due to reflection at the glass or thermal losses. To take this into account efficiency factors are used.

It is common to use efficiency factors with the parameters c0, c1 and c2.

c0 is the efficiency factor of a collector, if the average temperature of the collector and the outdoor temperature are the same and should be as high as possible.

c1 and c2 are combinations of different efficiency loss factors and should be low.

| Solar inpu                                                                                                    | ıts                                                                                                   |   |            | B                                                                                                 |
|----------------------------------------------------------------------------------------------------|----------------------------------------------------------------------------------------------------|---|------------|---------------------------------------------------------------------------------------------------|
| _ Solarfe                                                                                                    | ed into hot water                                                                                     | 1 | - Solar fe | ed into space heating                                                                             |
|                                                                                                    | Solar input<br>[kWh / m²]                                                                             |   |            | Solar input<br>[kWh / m²]                                                                         |
| Jan                                                                                                    | 1.0                                                                                                   |   | Jan        | 0.0                                                                                               |
| Feb                                                                                                    | 5.3                                                                                                   |   | Feb        | 0.0                                                                                               |
| Mar                                                                                                    | 22.1                                                                                                  |   | Mar        | 0.0                                                                                               |
| Арг                                                                                                    | 37.4                                                                                                  |   | Apr        | 0.0                                                                                               |
| May                                                                                                    | 56.2                                                                                                  |   | May        | 0.0                                                                                               |
| Jun                                                                                                    | 42.2                                                                                                  |   | Jun        | 0.0                                                                                               |
| Jul                                                                                                    | 56.7                                                                                                  |   | Jul        | 0.0                                                                                               |
| Aug                                                                                                    | 54.5                                                                                                  |   | Aug        | 0.0                                                                                               |
| Sep                                                                                                    | 33.9                                                                                                  |   | Sep        | 0.0                                                                                               |
| Oct                                                                                                    | 17.1                                                                                                  |   | Oct        | 0.0                                                                                               |
| Nov                                                                                                    | 2.4                                                                                                   |   | Nov        | 0.0                                                                                               |
| Dec                                                                                                    | 0.5                                                                                                   |   | Dec        | 0.0                                                                                               |
|                                                                                                    | Change<br>Solar feed temperature [°C] 70<br>= hot water target temp.<br>+ solar exchange losses [K] 5 |   |            | Change<br>Solar feed temperature [°C] 35<br>= heating flow temp.<br>+ solar exchange losses [K] 5 |
| Solar collector (type, orientation and inclination are not editable)       Cancel         Choose collector       Type of collector       average flat solar collector       Help         StdCollector-Germany_(bib)       Inclination       30       OK |                                                                                                    |   |            |                                                                                                   |

# Fig. 61: Solar inputs

The program distinguishes the following collector types (for a better understanding the efficiency factors are given):

| Туре                         | Shortcut | de;<br>eff | gree of<br>iciency |
|------------------------------|----------|------------|--------------------|
|                              |          | c0=        | 0,767              |
| Good flat plate collector    | G        | c1=        | 2,08               |
|                              |          | c2=        | 0,009              |
|                              |          | c0=        | 0,7885             |
| Average flat plate collector | A        | c1=        | 3,69               |
|                              |          | c2 =       | 0,007              |
|                              |          | c0=        | 0,6728             |
| Poor flat plate collector    | Р        | c1=        | 3,73               |
|                              |          | c2 =       | 0,022              |
|                              |          | c0=        | 0,9436             |
| Vacuum-Tube collector        | T        | c1=        | 2,15               |
|                              |          | c2 =       | 0,0049             |

# 21.2 Cooling

In the design heat pumps can be chosen which can be used for cooling too.

If this additional module is installed, the program an approximately method is used to calculate the cooling power and from the technical data of the heat pump the power consumption of the cooling system.

The calculation of the cooling power is very complex, since one have to regard the thermal capacity of all components, the translucence of the windows, intern yields including temporal correlation to the position of the sun and so on. Therefore particular calculations require a lot of queries.

As well in *Expert Design* as in *Quick Design* simplifications are necessary.

Based on VDI directive 2078 (calculation of cooling power of air-conditioned rooms, July 2006) and HEA-method which is based on the former one, the following main influencing factors are considered:

• yield through solar radiation through windows

Because the windows have big influence, orientation as well as size are queried. Double glazing is assumed.

For windows in different directions according to VDI 2078 applies:

"In the addition of the cooling power calculation the compass point which results in the maximum value has to be inserted. For different constructions of windows in one direction there values have to be added up. If two windows show to neighbouring compass points, e.g. SW and W, the sum of both values has to be inserted."

There is only one input possible for windows in one room, because the sun can not shine on windows in opposite directions at the same time.

In Quick Design typical values are deposed without opening a query

• roofs

Also in southern countries roofs are not negligible. For this there is an input field for the area of roofs to outside air.

Further influencing factors:

components:

- exterior walls with a hypothesized size of 20 m<sup>2</sup>/room

- intern yields due to technique, lamps and living beings

# Appendix

# 1. Overview over place holders for adjustment of report templates

# Evaluation

| place holder | Description                                                     |
|--------------|-----------------------------------------------------------------|
| #WPO_A01X#   | Heat pump running time for heating in h / year                  |
| #WPO_A02X#   | Heat pump running time for hot water in h / year                |
| #WPO_A05X#   | Heat pump power consumption for heating in kWh / year           |
| #WPO_A06X#   | Heat pump power consumption for hot water in kWh / year         |
| #WPO_A07X#   | Power consumption for fan in kWh / year                         |
| #WPO_A08X#   | Power Consumption Heating pumps in kWh / year                   |
| #WPO_A09X#   | Power consumption for heating elements in kWh / year            |
| #WPO_A10X#   | Power consumption for heating elements for hot water in kWh /   |
|              | year                                                            |
| #WPO_A11X#   | Costs of heat pump in €                                         |
| #WPO_A12X#   | Costs of second energy in €                                     |
| #WPO_A13X#   | Total costs of heat pump heating €                              |
| #WPO_A14X#   | SPF without auxiliary power                                     |
| #WPO_A52X#   | SPF with heating elements                                       |
| #WPO_A16X#   | SPF with fan and pumps                                          |
| #WPO_A18X#   | Heat consumption by heat pump without solar gains in kWh / year |
| #WPO_A19X#   | Hot water consumption by heat pump in kWh / year                |
| #WPO_A18M#   | Heat consumption by heat pump with solar gains in kWh / year    |
| #WPO_A20X#   | Solar gains for heating in kWh / year                           |
| #WPO_A21X#   | Solar gains for hot water in kWh / year                         |
| #WPO_A23X#   | Heating costs in €                                              |
| #WPO_A24X#   | Hot water costs in €                                            |
| #WPO_A26X#   | Costs of Heat circulation pumps in €                            |

# Location

| #WPO_HANX# | Name                                        |
|------------|---------------------------------------------|
| #WPO_HASX# | Street                                      |
| #WPO_HAOX# | Location                                    |
| #WPO_NWBX# | Heating load in kW                          |
| #WPO_HVLX# | Heating flow temperature in ° C             |
| #WPO_HRLX# | House heating return temperature in ° C     |
| #WPO_FBHX# | Underfloor heating y / n                    |
| #WPO_RAHX# | Radiator heating y / n                      |
| #WPO_WAHX# | Wall heating y / n                          |
| #WPO_DFBX# | Floor covering degree in %                  |
| #WPO_DRAX# | Coverage degree radiator heating in %       |
| #WPO_DWAX# | Coverage degree wall heater in %            |
| #WPO_WWPX# | Hot water with heat pump j / n              |
| #WPO_WWLX# | Warm water in litres per day                |
| #WPO_WWSX# | Hot water temperature in ° C                |
| #WPO_WWVX# | Hot water storage volume in liters          |
| #WPO_WWKX# | Cold water inlet temperature in tank in ° C |
| #WPO_WWEX# | Hot water with electric heating y / n       |
| #WPO_WWTX# | Hot-water type of tank                      |
| #WPO_NATX# | Standard outside temperatur                 |
| #WPO_EFBX# | Exponent floor heating                      |
| #WPO_ERAX# | Exponent radiator heating                   |
| #WPO_EWAX# | Exponent wall heater                        |
| #WPO_MRTX# | Average room temperature                    |

| #WPO_IJGX# | Annual internal heat gain                                        |
|------------|------------------------------------------------------------------|
| #WPO_SJGX# | Annual solar heat gain                                           |
| #WPO_HGTX# | Heating limit temperature                                        |
| #WPO_HMSX# | Project with solar collector? j / n                              |
| #WPO_WWAX# | Hot-water exchanger losses in K                                  |
| #WPO_WETX# | Tank inlet temperature ° C                                       |
| #WPO_KLOX# | Climate data                                                     |
| #WPO_KLOA# | Average temperature in January ° C                               |
| #WPO_KLOB# | Average temperature in February in ° C                           |
| #WPO_KLOC# | Average temperature in March in ° C                              |
| #WPO_KLOD# | Average temperature in April in ° C                              |
| #WPO_KLOE# | Average temperature in May in ° C                                |
| #WPO_KLOF# | Average temperature in June in ° C                               |
| #WPO_KLOG# | Average July temperature in ° C                                  |
| #WPO_KLOH# | Average temperature in August in ° C                             |
| #WPO_KLOI# | Average temperature in September in ° C                          |
| #WPO_KLOK# | Average temperature in October in ° C                            |
| #WPO_KLOL# | Average temperature in November in ° C                           |
| #WPO_KLOM# | Average temperature in December in ° C                           |
| #WPO_BWV#  | Hot water standby loss in kWh / day                              |
| #WPO_SPH#  | Hot water tank inside of heated space y / n                      |
| #WPO_GSV#  | Hot water total tank losses in kWh / year                        |
| #WPO_SMZ#  | Hot water tank with circulation y / n                            |
| #WPO_LZL#  | Length of hot water circulation pipe in m                        |
| #WPO_LZI#  | Length of the circulation system inside of heated space in m     |
| #WPO_LZP#  | Power of the circulation pump in W                               |
| #WPO_LAZ#  | Running time of the circulation pump in h / day                  |
| #WPO_WDZ#  | Heat transfer coefficient of the circulation pipe in W / (m * K) |
| #WPO_ZIV#  | Circulation losses in kWh / year                                 |

# Pictures

| #WPO_BIHX# | Results for building          |
|------------|-------------------------------|
| #WPO_BIVX# | Comparison of operation costs |
| #WPO_BIPX# | Heat pump data                |
| #WPO_BICX# | CO <sub>2</sub> emissions     |
| #WPO_BIC2# | CO <sub>2</sub> savings       |
| #WPO_BIEX# | Energy coverage               |
| #WPO_BIWI# | Economic comparison           |

# Costs

| #WPO_WGOX# | Efficiency of oil                           |
|------------|---------------------------------------------|
| #WPO_WGGX# | Efficiency of gas                           |
| #WPO_WGSX# | Efficiency of electric night storage heater |
| #WPO_WGEX# | Efficiency of electric (direct)             |
| #WPO_WGZX# | Efficiency of other energy source           |
| #WPO_OPUX# | Price circulation pump                      |
| #WPO_OPOX# | Price per kWh for oil                       |
| #WPO_OPGX# | Price per kWh for gas                       |
| #WPO_OPSX# | Price per kWh for night storage heater      |
| #WPO_OPEX# | Price per kWh for electric (direct)         |
| #WPO_OPZX# | Price per kWh for other energy              |
| #WPO_GKWX# | Total cost of heat pump                     |

| #WPO GKOX#       | Total cost for oil                                            |
|------------------|---------------------------------------------------------------|
| #WPO_GKGX#       | Total cost for Gas                                            |
| #WPO_GKSX#       | Total cost of night storage                                   |
| #WPO_GKEX#       | Total cost of electric directly                               |
| #WPO_GKZX#       | Total cost of other energy                                    |
| #WPO_7K1A#       | Additional costs: electric meters fees for heat nump          |
| #WPO_ZK1B#       | Additional costs: basic rate of the heat nump                 |
| #WPO_ZK1C#       | Additional costs: maintenance costs for heat nump             |
| #WPO_ZK1E#       | Additional costs: other costs for heat nump                   |
| #WPO_ZK1S#       | Total additional costs for the heat nump                      |
| #WPO_ZK2B#       | Additional costs: basic rate for heating oil                  |
| #WPO_ZK2C#       | Additional costs: maintenance costs for heating oil           |
| #WPO_ZK2D#       | Additional costs: chimney charges for heating oil             |
| #WPO_ZK2E#       | Additional costs: insurance for heating oil                   |
| #WPO_ZK2E#       | Additional costs: other costs for heating oil                 |
| #WPO_ZK2S#       | Sum of the additional cost of heating oil                     |
| #WPO_ZK3A#       | Additional costs: meters fees for gas heating                 |
| #WFO_ZK3A#       | Additional costs: heric rate for gas heating                  |
| #WPO_ZK3D#       | Additional costs: maintenance costs for gas heating           |
| #WFO_ZK3C#       | Additional costs: maintenance costs for gas heating           |
| #WPO_ZK3D#       | Additional costs: climiney charges for gas heating            |
| #WFO_ZK3E#       | Additional costs: insurance for gas heating                   |
| #WFO_ZK3F#       | Total additional costs for gas heating                        |
| #\\/PO_ZK35#     | Additional costs: maters fees for night storage beater        |
| #WFO_ZK4A#       | Additional costs: meters lees for might storage heater        |
| #WFO_ZK4D#       | Additional costs: basic fate for hight storage heater         |
| #WPO_ZK4C#       | Additional costs: insurance for night storage heater          |
| #WFO_ZK4E#       | Additional costs: insurance for high storage heater           |
| #WFO_ZK4F#       | Total additional costs for night storage                      |
| #WFO_ZK43#       | Additional costs: alactric maters face for alactric (diract)  |
| #WPO_ZK5R#       | Additional costs: electric ineters fees for electric (direct) |
| #WPO_ZK5C#       | Additional costs: basic fait for electric (direct)            |
| #WPO_ZK50#       | Additional costs: chimney charges for electric (direct)       |
| #WPO_ZK5E#       | Additional costs: enhancy charges for electric (direct)       |
| #WPO_ZK5E#       | Additional costs other costs for electric (direct)            |
| #WFO_ZK5F#       | Total additional costs for electric (direct)                  |
| #WFO_ZK36#       | Additional costs: mater fees for other energy sources         |
| #WPO_ZK7A#       | Additional costs: Inelef fees for other energy sources        |
| #WFO_ZK7D#       | Additional costs: basic fait for other energy sources         |
| #WPO_ZK7C#       | Additional costs: maintenance costs for other energy sources  |
| #WFO_ZK7D#       | Additional costs: chilling charges for other energy sources   |
| #WPO_ZK7E#       | Additional costs: other costs for other energy sources        |
| #WFO_ZK7F#       | Total additional costs for other energy sources               |
| #WPO_21(73#      | Feenomic comparison, pariod                                   |
| #WI O_WIZI(#     | Economic comparison, period                                   |
| #WFO_WIZI#       | Total investment costs for heat nump                          |
| #WPO_WII0#       | Total investment cost for oil                                 |
| #WPO_WIIG#       | Total investment costs for gas                                |
| #\V/PO_\V/II7#   | Total investment costs for other energy source                |
| #WFO_WIIZ#       | Total investment costs for electric night storage             |
| #\V/PO \\/!!E#   | Total investment costs for electric (direct)                  |
| #\\/PO \\/! \\/# | Annual investment costs for heat nump                         |
| #\\\/PO_\\/\\IO# | Annual investment cost for oil                                |
| #\\\/PO \\/\\\C# | Annual investment costs for gas                               |
| #\\/PO \\/! 17#  | Annual investment costs for other operations                  |
|                  | Annual investment costs alactric night storage                |
|                  | Annual investment costs for algoritic (direct)                |
|                  | Total annual cost for heat nump                               |
|                  | rotar annuar cost for neat pump                               |

| #WPO_WIGO# | Total annual cost for oil                                            |
|------------|----------------------------------------------------------------------|
| #WPO_WIGG# | Total annual costs for gas                                           |
| #WPO_WIGZ# | Total annual cost for other energy source                            |
| #WPO_WIGN# | Total annual cost for night storage                                  |
| #WPO_WIGE# | Total annual costs for electric (direct)                             |
| #WPO_WK01# | Investment costs for heat distribution (heat pump)                   |
| #WPO_WK03# | Investment costs for heat pump                                       |
| #WPO_WK04# | Investment cost for oil boiler                                       |
| #WPO_WK05# | Investment cost for oil tank                                         |
| #WPO_WK06# | Investment costs for gas burner                                      |
| #WPO_WK07# | Investment costs for gas connection                                  |
| #WPO_WK08# | Investment costs for other energy source                             |
| #WPO_WK09# | Invest cost for night storage                                        |
| #WPO_WK10# | Invest cost for electric (direct)                                    |
| #WPO_WK11# | Investment cost for storage of oil / gas / other energy source       |
| #WPO_WK12# | Investment costs for heat distribution Oil / Gas / other energy      |
|            | source                                                               |
| #WPO_WK13# | Investment cost for tank (heat pump)                                 |
| #WPO_WL01# | Lifetime of heat distribution of heat pump                           |
| #WPO_WL03# | Lifetime of heat pump                                                |
| #WPO_WL04# | Lifetime of oil boiler                                               |
| #WPO_WL05# | Lifetime of oil tank                                                 |
| #WPO_WL06# | Lifetime of gas burner                                               |
| #WPO_WL07# | Lifetime of gas connection                                           |
| #WPO_WL08# | Lifetime of other energy source                                      |
| #WPO_WL09# | Lifetime of night storage heater                                     |
| #WPO_WL10# | Lifetime of electric (direct)                                        |
| #WPO_WL11# | Lifetime of tank (for oil / gas / other energy source)               |
| #WPO_WL12# | Lifetime of heat distribution (heat oil / gas / other energy source) |
| #WPO_WL13# | Lifetime of tank (heat pump)                                         |

# Projects

| #WPO_PRNX# | Info text                                                   |
|------------|-------------------------------------------------------------|
| #WPO_PRHX# | Name of the house component                                 |
| #WPO_PRPX# | Name of the heat pump component                             |
| #WPO_PRQX# | Name of the heat source component                           |
| #WPO_PRTX# | Name of the tariff component                                |
| #WPO_PRSX# | Name of the solar component                                 |
| #WPO_ZK1X# | Heat pump heating                                           |
| #WPO_ZK2X# | Oil Heating                                                 |
| #WPO_ZK3X# | Gas Heating                                                 |
| #WPO_ZK4X# | Night storage heater                                        |
| #WPO_ZK5X# | Electric directly                                           |
| #WPO_ZK6X# | Additional names for other energy                           |
| #WPO_PLUX# | Running time of the heating circulation pump in hours/ year |
| #WPO_ZK7X# | Name for other energy                                       |
| #WPO_LUP2# | electrical power of the heating circulation pump in W       |
| #WPO_PTV2# | Temperature difference at the evaporator in K               |
| #WPO_WPNX# | Project name                                                |
| #WPO_JGAX# | methods of installation                                     |
| #WPO_JWVX# | Type of heat distribution                                   |
| #WPO_JWWX# | Type of hot water                                           |
| #WPO_JSPX# | Solar pump power in W                                       |

# Solar collector

| #WPO ISOX#  | Version number                                       |
|-------------|------------------------------------------------------|
| #WPO_SHEA#  | Solar gain for heating in kWh in January             |
| #WPO SHEB#  | Solar gain for heating in kWh in February            |
| #WPO_SHEC#  | Solar gain for heating in kWh in March               |
| #WPO_SHED#  | Solar gain for heating in kWh in April               |
| #WPO_SHEE#  | Solar gain for heating in kWh in May                 |
| #WPO_SHEF#  | Solar gain for heating in kWh in June                |
| #WPO_SHEG#  | Solar gain for heating in kWh in July                |
| #WPO_SHEH#  | Solar gain for heating in kWh in August              |
| #WPO_SHEI#  | Solar gain for heating in kWh in September           |
| #WPO_SHEK#  | Solar gain for heating in kWh in October             |
| #WPO_SHEL#  | Solar gain for heating in kWh in November            |
| #WPO_SHEM#  | Solar gain for heating in kWh in December            |
| #WPO_SWWA#  | Solar gain in kWh for hot water heating in January   |
| #WPO_SWWB#  | Solar gain in kWh for hot water heating in February  |
| #WPO_SWWC#  | Solar gain in kWh for hot water heating in March     |
| #WPO_SWWD#  | solar gain in kWh for hot water heating in April     |
| #WPO_SWWE#  | Solar gain in kWh for hot heating water in May       |
| #WPO_SWWF#  | Solar gain in kWh for hot water heating in June      |
| #WPO_SWWG#  | solar gain in kWh for hot water heating in July      |
| #WPO_SWWH#  | Solar gain in kWh for hot water heating in August    |
| #WPO_SWWI#  | Solar gain in kWh for hot water heating in September |
| #WPO_SWWK#  | Solar gain in kWh for hot water in October           |
| #WPO_SWWL#  | Solar gain in kWh for hot water heating in November  |
| #WPO_SWWM#  | Solar gain in kWh for hot water heating in December  |
| #WPO_SKFX#  | Collector area in m <sup>2</sup>                     |
| #WPO_SKNX#) | Collector angle in °                                 |
| #WPO_SKAX#  | Collector orientation in °                           |
| #WPO_SST1#  | Solar water heating to target temperature in °C      |
| #WPO_STV1#  | Exchanger losses for hot water in K                  |
| #WPO_SST2#  | Temperature for solar heating in °C                  |
| #WPO_STV2#  | Exchanger losses for heating in K                    |
| #WPO_SKBX#  | Collector name                                       |
| #WPO_SPVX#  | Tank volume in litres                                |
| #WPO_SPTX#  | Tank temperature difference in K                     |
| #WPO_SKTX#  | Collector type (index from library data)             |
| #WPO_KKNX#  | Collector angle in degrees (use library data)        |
| #WPO_KKAX#  | Collector orientation in degrees (use library data)  |

# **Other information**

| #WPO_TAGX# | Date                      |
|------------|---------------------------|
| #WPO_UHRX# | Time                      |
| #WPO_USRX# | Licensed company          |
| #WPO_PRVX# | AQUAREA DESIGNER version  |
| #WPO_GIDX# | Data File                 |
| #WPO_GIBX# | Library File              |
| #WPO_GBV#  | Library version           |
| #WPO_REV#  | Report template file name |
| #WPO_RED#  | Report File Name          |
| #WPO_BWTX# | Phone                     |
| #WPO_BWLB# | Logo as image             |

# Tariff

| #WPO_T1MX# | Daytime tariff available? j / n                                 |
|------------|-----------------------------------------------------------------|
| #WPO_T1VX# | Begin of daytime tariff                                         |
| #WPO_T1BX# | End of daytime tariff                                           |
| #WPO_T1PX# | Price of daytime tariff                                         |
| #WPO_T2MX# | Night time tariff available? y / n                              |
| #WPO_T2VX# | Beginning of night time tariff                                  |
| #WPO_T2PX# | Price per night time tariff                                     |
| #WPO_S1MX# | Shut-off time are present? y / n                                |
| #WPO_SZWX# | Shut-off time at the weekend?                                   |
| #WPO_T3PX# | Rate for heating element mono-energetic                         |
| #WPO_T4PX# | Rate for heating element for post heating of hot water          |
| #WPO_T3WX# | Heating element for monoenergetic operation                     |
|            | like heat pump: y / n                                           |
|            |                                                                 |
| #WPO_T4WX# | Tariff for electric-heating of hot water like heat pump? y / n  |
|            |                                                                 |
| #WPO_T6PX# | Price for heating circulating pump in €                         |
| #WPO_T6WX# | Tariff for heating circulation pump, such like heat pump? j / n |
| #WPO_SZSX# | Total shut-off times in hours                                   |

# Heat pump

| #WPO_PTVX# | Temperature difference at the evaporator in K         |
|------------|-------------------------------------------------------|
| #WPO_AWPX# | Number of identical heat pumps                        |
| #WPO_LUPX# | Electrical power of the heating circulation pump in W |
| #WPO_MVTX# | Max. flow temperature in ° C                          |
| #WPO_MIVX# | Min. Interpolation flow temperature in ° C            |
| #WPO_MISX# | Max. Interpolation source temperature in ° C          |
| #WPO_QLTX# | Minimum outside air temperature in ° C                |
| #WPO_APQX# | Design point source temperature in ° C                |
| #WPO_APVX# | Design point flow temperature in ° C                  |
| #WPO_THLX# | Thermal power at the design point in kW               |
| #WPO_ELLX# | Electrical power in kW at the design point            |

# Source

| #WPO_QMEX# | Type of heat source                                                |
|------------|--------------------------------------------------------------------|
| #WPO_BEWX# | Operation mode of the heat pump                                    |
| #WPO_DPTX# | Bivalent temperature (for monoenergetic/ bivalent operation) in °C |
| #WPO_ZETX# | Second energy carrier in bivalent mode                             |

# Currency

| #WPO_WNKX# | currency (short form) |
|------------|-----------------------|
| #WPO_WNLX# | currency (long form)  |
| #WPO_WNJX# | price/ year           |
| #WPO_WNTX# | price/ kWh            |

## 2. Glossary (in alphabetical order):

#### annual coefficient of performance COP (or SPF)

The annual COP is calculated in this way:

annual COP = heating demand (space heating + hot water)/ electrical energy consumption (w/o assistant energy)

#### bivalent mode of operation

When using this mode of operation, an additional non-electric heat source (e.g. heating with oil, gas, wood) supports the heat pump if the source temperature of the heat pump goes beneath the bivalent temperature.

#### bivalent temperature

The second heat source starts heating at this outdoor temperature when the system works in monoenergetic or bivalent mode of operation.

#### climatic location

A climatic location is the connection between a name (e.g. of a town) and the annual outdoor temperature curve of this location. The climate location provided on the programs options page is used for every new project, but can be changed afterwards.

#### components

The components that are associated with a project: building, heat pump, heat source and tariff. Additionally there are sub-components (e.g. kind of ground, climate data).

#### **COP Coefficient of Performance:**

The ratio of the useful heat flow released under specific operating conditions over the electrical power used to drive the compressor and the auxiliary drives, as defined in DIN EN 14511/DIN EN 255-3.

#### database

The programs database is a collection of predefined project components with their associated data.

#### degree of supply

Means, how many percent of the whole heating demand is supplied by a certain type of heat distribution.

#### description

A name or a description must not exceed 50 characters, and must not contain spaces.

#### design

To design a project means: Starting with the building, tariff and heat source data the program searches for suitable heat pumps and calculates the necessary ground collector.

#### design temperature

Same as bivalent temperature.

#### factor for primary energy input

This factor is the ratio between the necessary primary energy input and the resultant heat output. It is determined under standard conditions (for hot water consumption and weather data), and should be as small as possible.

#### ground location

A ground location is the connection between a name (e.g. of a town) and the annual temperature curve of the ground.

#### heat distribution exponent

Describes the dependency of the heat distribution from the flow temperature.

#### heating limit temperature

Outdoor temp. limit for Heating 'on' [ °C]

#### input of solar yields into heat pump / ground

From the technical point of view it is supposed that the heat exchanger for the solar heated water is at the compressor input. That means, the brine is heated before it enters the compressor. This has the important advantage, that the increased temperature of the brine is used immediately and economically when the compressor runs.

When the compressor does not run, the program assumes that the brine pump runs, if there are solar yields. In this case they are brought into the ground and stored there. The program also calculates the resultant ground temperatures.

#### library

Formerly used term for the programs database.

### monoenergetic mode of operation

When using this mode of operation, an additional electric heat source (e.g. heating rod) supports the heat pump if the source temperature of the heat pump falls beneath the bivalent temperature.

#### name

A name or a description must not exceed 50 characters, and must not contain spaces.

#### partly parallel mode of operation

Down to a certain outdoor temperature the heat pump can produce the needed heat on its own. If the outdoor temperature falls beneath this value, the second heat producer cuts in. And if the heat pump is not able to provide the necessary flow temperature, it is shut off. Then the second heat producer provides the whole heat load.

#### primary energy input factor

This factor is the ratio between the necessary primary energy input and the resultant heat output. It is determined under standard conditions (for hot water consumption and weather data), and should be as small as possible.

#### program database

A collection of project components with their associated data.

#### project

A project is a collection of project components for a certain application / customer. It also contains sub-components (e.g. kind of ground, climate data).

#### project components

The components that are associated with a project: building, heat pump, heat source and tariff. Additionally there are sub-components (e.g. kind of ground, climate data).

#### report template

The program uses templates when creating reports. These are files containing a complete formatted report in HTML format. But instead of the real input and output values the files contain place holders. When the report is created all these place holders are replaced with their associated values from the actual project. After this operation the finished report is stored in a new file. So, the report template can be used again and again.

#### Seasonal Performance Factor (SPF) or annual COP:

The ratio of the useful heat released in the course of one year to the electrical power used to drive the compressor and the auxiliary drives.

#### shut-off times

While these times the energy supply for the heat pump is interrupted by the regional supplier. One can enter these times in the tariff input dialogue.

#### standard template for reports

A report template (file) which is usually taken for report creation.

#### weather location

Is the connection between a name (e.g. a town) and the number of days with a given temperature. That means, one enters for the selected location at how many days per year a certain daily outdoor temperature ( $-20^{\circ}$ C to  $+12^{\circ}$ C in steps of 1 degree) was measured.

Source for definitions: VDI 4650